# Handleiding GRCEIdocument voor beheerders

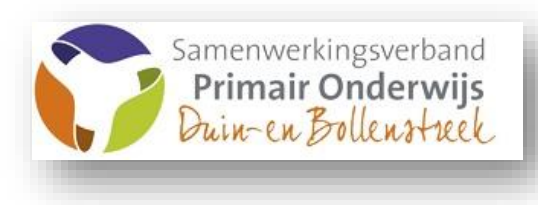

Juli 2021

# 0. INHOUD

|                                                                                            | Z  |
|--------------------------------------------------------------------------------------------|----|
| 1. INLOGGEN OP WWW.GROEIDOCUMENT.NL                                                        | 4  |
| 2. MENUSTRUCTUUR schoolomgeving (groene omgeving)                                          | 4  |
| 2.1 Documenten voor de beheerder                                                           | 5  |
| 2.2 Werken in de groepen in de schoolomgeving                                              | 5  |
| 2.2.1 Sorteren van leerlingen in een van de groepen                                        | 5  |
| 2.2.2 Verplaatsen van leerling naar andere groep                                           | 5  |
| 2.2.3 Gegevens leerling wijzigen                                                           | 6  |
| 2.2.4 Niet bewerkbare - of te verplaatsen leerlingen                                       | 6  |
| 2.3 Handmatig invoegen leerling in schoolomgeving                                          | 7  |
| 2.4 Leerlingen overhalen vanuit het Leerling Administratie Systeem (LAS) Parnassys of Esis | 8  |
| 2.4.1 Vanuit Parnassys leerling invoeren                                                   | 8  |
| 2.4.2 Vanuit Esis leerling invoeren                                                        | 9  |
| 2.5 groeidocument-formulieren en bijlagemap (leerling-account)                             | 10 |
| 2.5.1 Groeidocument-formulier sluiten of openen                                            | 10 |
| 2.5.2 PDF rapportage maken                                                                 | 10 |
| 2.5.3 Deellinks versturen en beheren                                                       | 11 |
| 2.5.4 Bijlagemap beheren door beheerder in leerlingomgeving                                | 12 |
| 2.5.5 Bijlagemap vanuit het groeidocumentformulier (blauwe omgeving)                       | 12 |
| 2.5.6 Bestanden toevoegen aan groeidocument voor beheerder in leerlingomgeving             | 12 |
| 2.5.7 Bestanden hernoemen, verplaatsen of verwijderen in de leerlingomgeving               | 13 |
| 2.5.8 Bestanden downloaden uit het groeidocument                                           | 13 |
| 2.5.9 Map maken of verwijderen bij groeidocument                                           | 13 |
| 2.5.10 Drie groepen organiseren in de online schoolomgeving                                | 14 |
| 1: Leerlingen                                                                              | 14 |
| 2: Oud leerlingen                                                                          | 14 |
| 3: Te verwijderen leerlingen                                                               | 14 |
| 3. Werken in het groeidocument-formulier (blauwe omgeving)                                 | 15 |
| 3.1 Aanwijzingen groeidocumentformulier                                                    | 15 |
| 3.1.1 Navigeren in het groeidocumentformulier                                              | 15 |
| 3.1.2 Invulvakken vergroten voor overzicht (Google Chrome)                                 | 15 |
| 3.1.3 Bijlagen toevoegen vanuit het groeidocumentformulier                                 | 15 |
| 3.1.4 Bijlagemap vanuit het groeidocumentformulier                                         | 15 |
| 3.2 Algemeen deel groeidocumentformulier 2.0                                               | 16 |
| 3.2.1 Inleidende pagina formulier                                                          |    |
| 3.2.2 Inhoudsopgave groeidocument                                                          | 16 |
| 3.2.3 Keuze voor gebruik groeidocument                                                     | 16 |
| 3.3 (A) Gegevens van kind-school-ouders                                                    | 16 |
| 3.4 (B) Reden van aanmelding bespreking                                                    | 17 |
| 3.4.1 Vragen school, ouders, kind                                                          | 17 |
| 3.4.2 Welke deskundigen zijn nodig?                                                        | 17 |
| 3.4.3 Welke acties zijn genomen en wat was effect?                                         | 17 |
| 3.4.4 Relevante informatie toevoegen                                                       | 18 |
| 3.4.5 Zienswijze of advies toevoegen                                                       | 18 |
| 3.4.6 Bespreking + verslag                                                                 |    |
| 3.5 (C) Overzicht, inzicht en handelingsdeel (OPP)                                         | 19 |
| 3.5.1 Keuze ontwikkelingsgebieden                                                          | 19 |

| 3.5.2 Stimulerende, belemmerende factoren en onderwijsbehoefte1                                                                                                    | 19                                     |
|----------------------------------------------------------------------------------------------------|----------------------------------------|
| 3.5.2 Doelen lange -, korte termijn en evaluatie 2                                                                                                    | 20                                     |
| 3.5.3 Vervolgacties                                                                                                    | 20                                     |
| 3.5.4 Doelenoverzicht                                                                                                    | 20                                     |
| 3.6 (D) Uitzicht                                                                                                    | 21                                     |
| 3.7 (E) Overleg en instemming over het handelingsdeel OPP 2                                                                                                    | 21                                     |
| 3.7.1 Arrangement                                                                                                    | 21                                     |
| 3.7.2. Instemming ouders op handelingsdeel OPP 2                                                                                                    | 21                                     |
|                                                                                                    | 21                                     |
| 3.8 Afsluiting groeidocumentformulier                                                                                                    |                                        |
| 3.8 Afsluiting groeidocumentformulier                                                                                                    |                                        |
| 3.8 Afsluiting groeidocumentformulier    2      4. Bijlagen    2                                                                                                    | !2                                     |
| 3.8 Afsluiting groeidocumentformulier       2         4. Bijlagen       2         4.1 Het GROEldocument als gegevensdrager       2                                                                                                    | <b>22</b>                              |
| 3.8 Afsluiting groeidocumentformulier       2         4. Bijlagen       2         4.1 Het GROEldocument als gegevensdrager       2         4.2 Formulieren       2                                                                                                    | <b>22</b><br>22<br>24                  |
| 3.8 Afsluiting groeidocumentformulier       2         4. Bijlagen       2         4.1 Het GROEldocument als gegevensdrager       2         4.2 Formulieren       2         4.2.1 Toestemmingsverklaring ouders       2                                                                                                    | 22<br>22<br>24<br>24                   |
| 3.8 Afsluiting groeidocumentformulier       2         4. Bijlagen       2         4.1 Het GROEIdocument als gegevensdrager       2         4.2 Formulieren       2         4.2.1 Toestemmingsverklaring ouders       2         4.2.2 Aanvraagformulier TOELAATBAARHEIDSVERKLARING (TLV)       2                                                                                                    | 22<br>22<br>24<br>24<br>24             |
| 3.8 Afsluiting groeidocumentformulier       2         4. Bijlagen       2         4.1 Het GROEldocument als gegevensdrager       2         4.2 Formulieren       2         4.2.1 Toestemmingsverklaring ouders       2         4.2.2 Aanvraagformulier TOELAATBAARHEIDSVERKLARING (TLV)       2         4.3 Synchronisatievelden met LAS (Parnassys)       2                                                                            | 22<br>24<br>24<br>24<br>25<br>26       |
| 3.8 Afsluiting groeidocumentformulier       2         4. Bijlagen       2         4.1 Het GROEldocument als gegevensdrager       2         4.2 Formulieren       2         4.2.1 Toestemmingsverklaring ouders       2         4.2.2 Aanvraagformulier TOELAATBAARHEIDSVERKLARING (TLV)       2         4.3 Synchronisatievelden met LAS (Parnassys)       2         4.4 Onderdelen groeidocument 2.0 vergeleken met versie 1.0       2 | 22<br>22<br>24<br>24<br>25<br>26<br>28 |

# 1. INLOGGEN OP WWW.GROEIDOCUMENT.NL

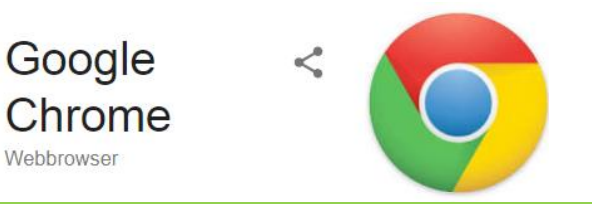

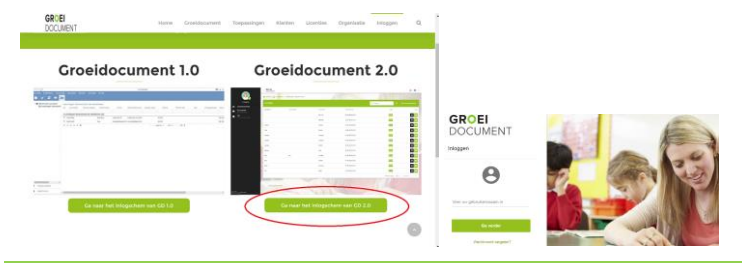

Om met het Groeidocument te starten, ga via **Google Chrome** naar <u>https://groeidocument.nl/inloggen/</u>en log in op Groeidocument 2.0

Inlogscherm beheerder <u>schoolomgeving</u> Invoeren gebruikersnaam en wachtwoord.

Lukt het inloggen niet omdat:

- inloggegevens verlopen zijn,
- beheerdersaccount ontbreekt
- mail dan naar info@swv-db.nl

<u>Pagina beheerder schoolomgeving</u> Na het inloggen kom je op de pagina van de beheerder.

De omgeving heeft 3 groepen: Leerlingen waarin leerlingaccounts met "lopende" arrangeertrajecten <u>Oud leerlingen</u> met leerlingaccounts die naar een andere school zijn uitgestroomd maar waarvan het account nog niet is overgezet naar de nieuwe school voor PO, SBO of SO

<u>Te verwijderen leerlingen</u> waarin leerlingaccounts die door het SWV gewist moeten worden. (verkeerd aangemaakt of uitgestroomde leerlingen naar V(S)O)

Zie: §2.5.10

# 2. MENUSTRUCTUUR schoolomgeving (groene omgeving)

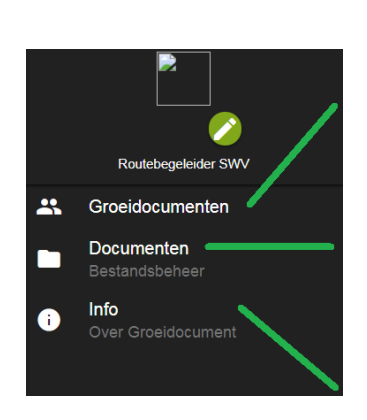

| Leerlingen Schoolnaam                                                                                                    |                                                                                                    |
|----------------------------------------------------------------------------------------------------|----------------------------------------------------------------------------------------------------|
| Oud-leerlingen Schoolnaam                                                                                                    |                                                                                                    |
| Te verwijderen leerlingen Schoolnaam                                                                                                    |                                                                                                    |
| < TERUS                                                                                                    | BLOKWEERGAVE 🔳 🗙                                                                                                    |
| Mijn exports                                                                                                    |                                                                                                    |
| Mijn mappen                                                                                                    |                                                                                                    |
| Mijn importa                                                                                                    | -                                                                                                    |
| Mijn rapportages                                                                                                    | -                                                                                                    |
| Documenten in Groeidocument                                                                                                    | -                                                                                                    |
| Groeidocument                                                                                                    |                                                                                                    |
| eder kind is anders. Voor veel kinderen zijn onze schok<br>om zich te ontwikkelen, maar niet voor aliemaal. Een aa<br>steuntje in de rug voor nodig.                                                                                                    | en en ons onderwijs een prima basis<br>Intal kinderen hebben daar een extra                                                                                                    |
| Vet het Groeidocument ben je als school, leerkracht, be<br>amerwerkingsverband goed in staat om dat extra steu<br>ondersteuning die nodig is, is voor leder kind weer ande<br>wie goed is voor deze leerling, ondersteunt samenwerki<br>bij de keuze van de juiste handeling. Het Groeidocumer | sgeleider, ouder of<br>ntje te bieden. Op maat, Want ook de<br>rrs. Het Groeidocument biedt inzicht in<br>ing tussen betrokken partijen en heipt<br>it ondersteunt dit proces op maat. |
| /oor het bekijken van instructieflimpjes, klik op de knop                                                                                                    | hieronder:                                                                                                    |

# Achter: Groeidocumenten

staan alle leerlingen (accounts) van de school, ingedeeld in 3 groepen (§2.2)

# Achter: Documenten

staan documenten voor de beheerder. Deze documenten horen niet bij een specifieke leerling! (§2.1)

# Achter: Info

staan links naar instructiefilmpjes over de schoolomgeving van het groeidocument

# 2.1 Documenten voor de beheerder

|   | 2e deskundigenadvies       | Ŵ | 19-01-22 Format Advies tweede deskundige                                              |
|---|----------------------------|---|---------------------------------------------------------------------------------------|
| 4 |                            | ۶ | Verantwoording-en-toelichting-bij-de-OPP-trap-oktober-2019                            |
|   | Format OPP tran            |   | OPP-trap-3.0-v2                                                                       |
|   | romat Orr-uap              |   | OPP-trap versie 2.5b regulier handmatig                                               |
|   |                            |   | OPP-trap versie 2.5 regulier automatisch                                              |
| < | Gesprek met de leerling    | Ŵ | Gesprek met de leerling                                                               |
|   |                            | × | 18-11-19 Beheerdershandleiding Groeidocument                                          |
| < | Handleiding GD             | 户 | 18-11-19 Gebruikershandleiding Groeidocument via deellink                             |
| < | Toelaatbaarheidsverklaring | Ŵ | $18\hfill12\hfill220\_FRM\_Aanvraag formulier\_Toelaat baar heids verklaring\_SBO-SO$ |
| < | Toestemmingsverklaring     | Ŵ | 18-11-19_FRM_Toestemmingsverklaring_ouders                                            |

# 2.2 Werken in de groepen in de schoolomgeving

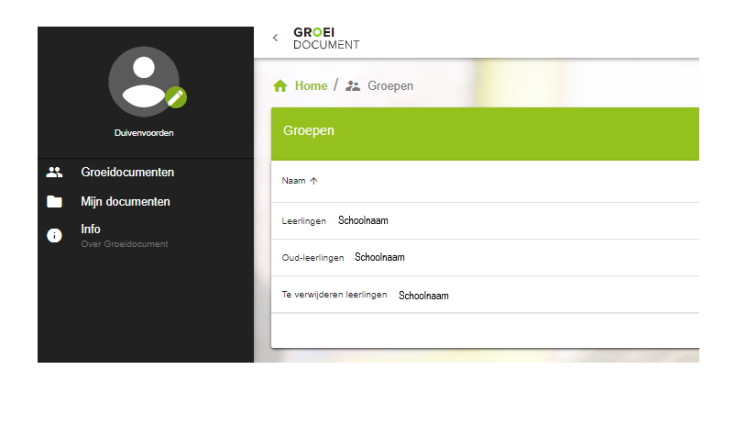

# Pagina beheerder schoolomgeving

Na het inloggen kom je op de pagina van de beheerder.

De omgeving heeft 3 groepen: <u>Leerlingen</u> waarin leerlingaccounts met "lopende" arrangeertrajecten <u>Oud leerlingen</u> met leerlingaccounts die naar een andere school zijn uitgestroomd maar waarvan het account nog niet is overgezet naar de nieuwe school voor PO, SBO of SO <u>Te verwijderen leerlingen</u> waarin

leerlingaccounts die door het SWV gewist moeten worden. (verkeerd aangemaakt of uitgestroomde leerlingen naar V(S)O) Zie: §2.5.10

# 2.2.1 Sorteren van leerlingen in een van de groepen

| Leeningen |               | C            | 2, Zoeken        |                      | ANMAKEN           |
|-----------|---------------|--------------|------------------|----------------------|-------------------|
| Voornaam  | Tussenvoegsel | Achternaam 🛧 | Aangemaakt op    | Status               | Acties            |
| Vincent   |               | Bouterse     | 29-08-2017 10:16 | Actief               |                   |
| hetty     |               | goebels      | 11-01-2017 13:54 | Actief               |                   |
| Johnny    |               | Janssen      | 23-12-2014 13:44 | Actief               | =                 |
| Probeer   |               | Leerling     | 31-01-2018 14:31 | Actief               |                   |
|           |               |              | Rijen per pa     | agina: 50 💌 1-4 op 4 | $\langle \rangle$ |

Door met de muis de "kolomnaam" te selecteren wordt de lijst op basis van de data in die kolom in oplopende volgorde gesorteerd weergegeven.

# 2.2.2 Verplaatsen van leerling naar andere groep

| Leerlingen |               |            | Q, Zoeken        | C LEERLING AANMAKEN  |                   |  |  |
|------------|---------------|------------|------------------|----------------------|-------------------|--|--|
| Voornaam 🛧 | Tussenvoegsel | Achternaam | Aangemaakt op    | Status               | Acties            |  |  |
| hetty      |               | goebels    | 11-01-2017 13:54 | Actief               | =                 |  |  |
| Johnny     |               | Janssen    | 23-12-2014 13:44 | Actief               | =                 |  |  |
| Nieuwe     | Voorbeeld     | Leerling   | 09-10-2018 11:04 | Actief               | = 1               |  |  |
| Probeer    |               | Leerling   | 31-01-2018 14:31 | Actief               | = 🗈               |  |  |
| Vincent    |               | Bouterse   | 29-08-2017 10:16 | Actief               |                   |  |  |
|            |               |            | Rijen per p      | agina: 50 🔻 1-5 op 5 | $\langle \rangle$ |  |  |

Rechts op regel van de te verplaatsen leerling staan twee keuzevakjes:

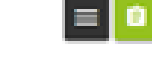

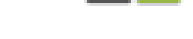

vier keuzevakjes worden zichtbaar:

Keuze 🔳 .

# Handleiding GROEIdocument voor beheerders

6 🚺

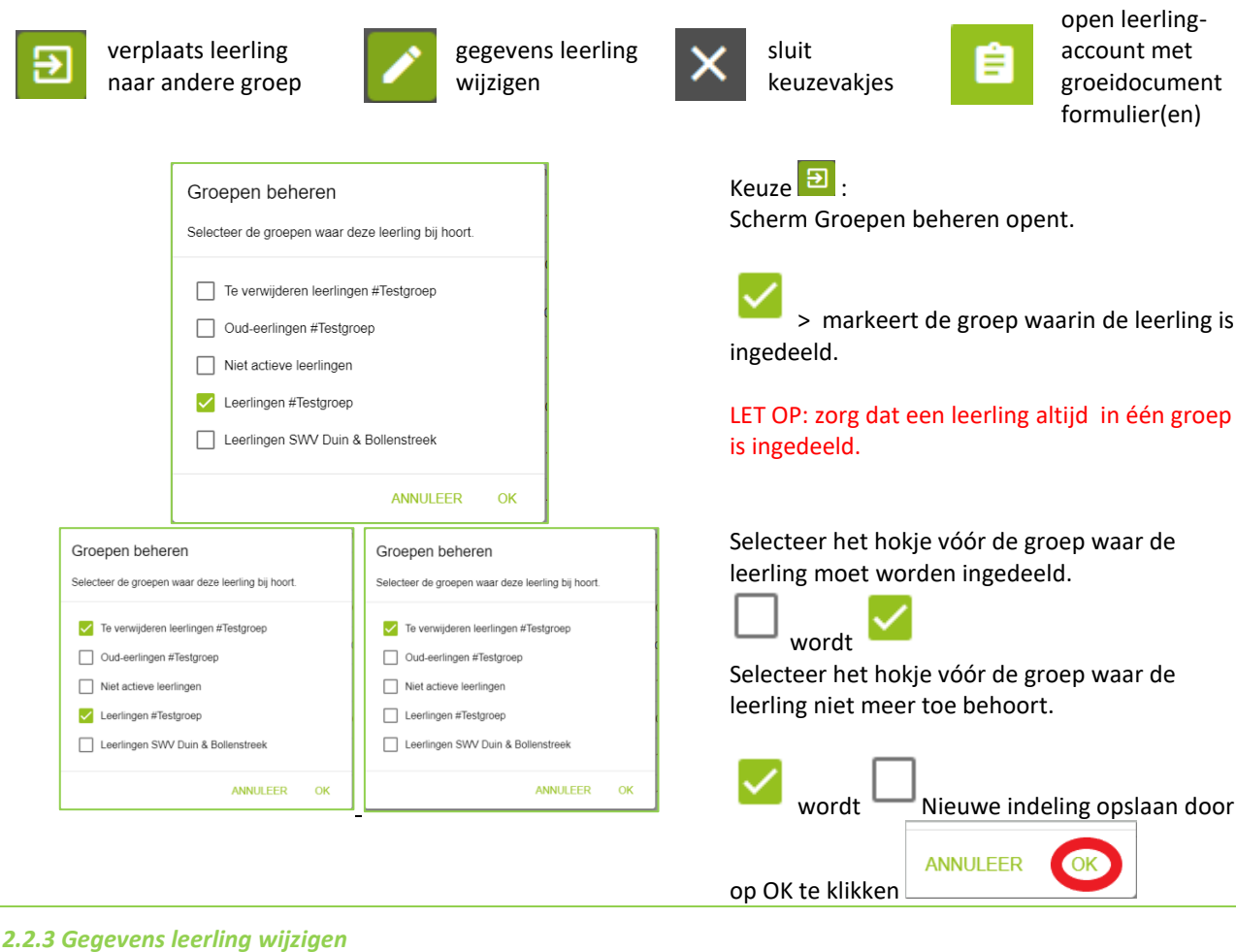

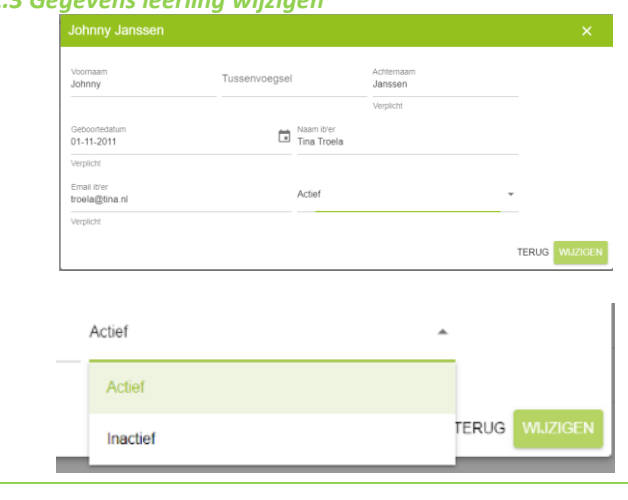

# 2.2.4 Niet bewerkbare - of te verplaatsen leerlingen

| 09:23 ¢ | Actief | Ê        |
|---------|--------|----------|
| 21:19   | Actief | =        |
| 11:30 ¢ | Actief | <b>B</b> |
| 11:54   | Actief | = 🗈      |
| 16:02   | Actief | =        |
| 11:45   | Actief | =        |

# Keuze 🚄

Het scherm met leerlinggegevens opent. Getoonde velden kunnen hier gewijzigd worden.

Een groeidocument kan hier ook van actief op inactief worden gezet.

Bevestig invoer door op WIJZIGEN te klikken

Indien leerlingen zijn "opgehaald uit Parnassys" ontbreekt het zwarte keuzevakje: beheerders kunnen hierdoor leerlingen niet bewerken of verplaatsen naar een andere groep. **Zwart vakje toevoegen:** 

Stuur een beveiligde mail naar <u>info@swv-db.nl</u> met de namen van de leerlingen die verplaatst moeten worden. Het SWV voegt het "zwarte vakje" toe aan het leerling-account waarmee de beheerder de leerlingen kan verplaatsen.

(0252) 431575

Klik: LEERLING AANMAKEN in rechterbovenhoek

van groene balk en kies: Nieuwe leerling

Vul de gegevens van de leerling in: voornaam, tussenvoegsel, achternaam, geboortedatum, naam ib-er en email ib-er.

De status is automatisch ACTIEF.

Andere jaar (dag, maand) kiezen bij

Na invoer gegevens klik: AANMAKEN en

De leerling is handmatig toegevoegd in de

leerlingen staan twee keuzevakjes:

vier keuzevakjes worden zichtbaar.

Rechts op regels met handmatig toegevoegde

klik op jaartal en scrol naar juiste geboortejaar. (geldt ook voor de dagen en maanden.)

geboortedatum:

vervolgens: BEVESTIGEN

schoollijst met leerlingen.

# 2.3 Handmatig invoegen leerling in schoolomgeving

|             |           |       |     |      |      |         |          |   | Q. Zoeken                                                                                | c                        | +           | LEERLING AANMAKEN              |
|-------------|-----------|-------|-----|------|------|---------|----------|---|------------------------------------------------------------------------------------------|--------------------------|-------------|--------------------------------|
| ornaam 🛧    | Tussenvoe | gsel  |     |      | Ach  | itemaam |          |   | Aangemaakt op                                                                            |                          | ĥ,          | Parnassys leerling             |
|             |           |       |     |      |      |         |          |   | 10-09-2018 11:00                                                                         |                          | -           | Nieuwe leerling                |
| Nieuwe le   | erling    |       |     |      |      |         |          |   |                                                                                          |                          |             | ×                              |
| Voornaam    |           |       |     |      | Т    | lusse   | envoegse | 1 | Acht                                                                                     | ernaam                   |             | s                              |
| Geboorteda  | itum      |       |     |      |      |         |          | Ŧ | Naam ib'er                                                                               |                          |             | A                              |
| Email ib'er |           |       |     |      |      |         |          |   | Status<br>Actief                                                                         |                          |             |                                |
|             |           |       |     |      |      |         |          |   |                                                                                          | TERUG                    | A.4         | A<br>NMAKEN                    |
| Zondag      | <         |       | Jan | uari | 2011 |         | >        |   | Dinsdag                                                                                  |                          | 2011        |                                |
|             | Ma        | Di    | Woe | Do   | Vrij | Zat     | Zo       |   |                                                                                          |                          | 2012        |                                |
|             |           |       |     |      |      | 1       | 2        |   | Okt                                                                                      |                          | 2013        |                                |
|             | 3         | 4     | 5   | 6    | 7    | 8       | 9        |   | a                                                                                        |                          | 2015        |                                |
| 2014        | 10        | 11    | 12  | 13   | 14   | 15      | 16       |   | 2018                                                                                     |                          | 2016        |                                |
|             | 24        | 25    | 26  | 20   | 21   | 22      | 30       |   | $\bigcirc$                                                                               |                          | 2017        |                                |
|             | 31        | 20    | 20  | 21   | 20   | 20      | 50       |   | Groeidocument aanmaken                                                                   |                          | 2018        | 8<br>×                         |
|             |           |       |     |      |      |         |          | _ | Selectiver temptete<br>Groeidocument nieuwe versie<br>Door op bevestigen te klikken word | t een nieu= Groeidocumer | t voor Nieu | ve geen Leerling gegennereerd. |
| erlingen    |           |       |     |      |      |         | TERUG    | Q | Zoeken                                                                                   | G                        | EERLI       | TENDO BEVESTIGEN               |
| rnaam ↑     | Tussenv   | voegs | el  |      |      | Achte   | maam     |   | Aangemaakt op                                                                            | Sta                      | tus         | Acties                         |
| ty          |           |       |     |      |      | goebe   | əls      |   | 11-01-2017 13:54                                                                         | Acti                     | ef          |                                |
| inny        |           |       |     |      |      | Janss   | en       |   | 23-12-2014 13:44                                                                         | Acti                     | ief         | =                              |
| uwe         | Voorbe    | eld   |     |      |      | Leerli  | ng       |   | 09-10-2018 11:04                                                                         | Acti                     | ief         | = 8                            |
| beer        |           |       |     |      |      | Leerli  | ng       |   | 31-01-2018 14:31                                                                         | Acti                     | ef          | = 🗈                            |
|             |           |       |     |      |      |         |          |   |                                                                                          |                          |             |                                |

€

verplaats leerling naar andere groep

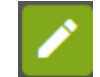

gegevens leerling wijzigen

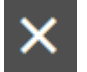

sluit keuzevakjes

Keuze 🔳 :

- epe acco grou
- open leerlingaccount met groeidocument formulier(en)

| Groeidocumenten van Nieuwe Voorbeeld Leerling |        |                             |                   | ROEIDOC       | UMENT AA | NMAKI | EN     |
|-----------------------------------------------|--------|-----------------------------|-------------------|---------------|----------|-------|--------|
| Datum                                         | Status | Template                    | Aan               | tal deellinks |          |       | Acties |
| 09 Oktober 2018 11:04                         | open   | Groeidocument nieuwe versie |                   | 0             |          | ≡     | Ê      |
|                                               |        |                             | Rijen per pagina: | 5 👻           | 1-1 op 1 | <     | >      |

# Keuze 🔋 :

Naar pagina beheerder leerling-account Naam leerling boven in groene balk. In deze leerling-specifieke omgeving worden groeidocumenten en de bijlagemap van de leerling beheerd. (Hoofdstuk 2.5)

# 2.4 Leerlingen overhalen vanuit het Leerling Administratie Systeem (LAS) Parnassys of Esis

# 2.4.1 Vanuit Parnassys leerling invoeren

Via het samenwerkingsverband heeft Parantion een "synchronisatie-koppeling" gerealiseerd met Parnassys.

Het is van groot belang dat het BRINNUMMER en het VESTIGINGSNUMMER van de schoollocatie juist in Parnassys zijn opgenomen.

- > Parantion heeft de koppeling aangezet.
- In Parnassys komt een verzoek tot het accepteren van de koppeling.
- Beheerders van Parnassys op de basisscholen accepteren de koppeling in Parnassys: hiermee wordt akkoord gegeven voor het uitwisselen van <u>een deel van de gegevens</u> uit Parnassys naar het Groeidocument. Velden die gesynchroniseerd worden staan beschreven in de bijlage.
- Na het accepteren van de koppeling worden de gegevens uit Parnassys (velden) twee keer per week ('s nachts) gesynchroniseerd naar het Groeidocument.

Het betreft <u>een eenzijdige koppeling</u>. Er worden alleen gegevens (velden zie bijlage) vanuit Parnassys naar het Groeidocument gezonden en niet terug (dus niet van het Groeidocument naar Parnassys).

| Leerlingen      |               |                | Q Zoeken                               | с | + LEERLING AANMAKEN |
|-----------------|---------------|----------------|----------------------------------------|---|---------------------|
| Voornaam 🛧      | Tussenvoegsel | Achternaam     | Aangemaakt op                          |   | Parnassys leerling  |
|                 |               |                | 10-09-2018 11:00                       |   | Nieuwe leerling     |
| -               |               |                |                                        |   |                     |
| Leerlingen impo | orteren       |                |                                        |   | ×                   |
| Te importere    | n             | 0 geselecteerd | Beschikbare leerlingen                 |   | 0 geselecteerd      |
| Q, Zoeken       |               |                | Q, Zoeken                              |   |                     |
|                 |               |                | Fieter de Boer<br>support@parantion.nl |   | ii.                 |
|                 |               |                | 3                                      |   |                     |
|                 |               |                | •                                      |   |                     |
|                 |               |                |                                        |   |                     |
|                 |               |                |                                        |   |                     |
|                 |               |                |                                        |   |                     |
| -               |               |                |                                        |   |                     |
|                 |               |                |                                        |   |                     |
| 09:23 ¢         |               |                | Actief                                 |   | Ê                   |
| 21:19           |               |                | Actief                                 |   |                     |
|                 |               |                |                                        |   |                     |
| 11:30 ¢         |               |                | Actief                                 |   | Ê                   |
| 11:54           |               |                | Actief                                 |   |                     |
|                 |               |                |                                        |   |                     |
| 16:02           |               |                | Actief                                 |   |                     |
| 11:45           |               |                | Actief                                 |   |                     |
|                 |               |                |                                        |   |                     |

- Beheerder logt in op schoolomgeving.
   (zie hoofdstuk 1)
- Klik: LEERLING AANMAKEN in rechterbovenhoek van groene balk en kies: Parnassys leerling

Rechterkolom toont leerlingen in Parnassys.

- Selecteer de leerling
- Klik: pijltje naar links: leerling toegevoegd aan linker kolom

Linkerkolom bevat in te voeren leerlingen.

• Klik: "importeren"

Geïmporteerde leerling(en) is (zijn) toegevoegd in schoollijst met leerlingen.

- A. de gegevens van kind-school-ouders zijn ingevuld in Groeidocument.
- Wijziging gegevens in Parnassys of Esis worden automatisch gesynchroniseerd in Groeidocument.
- Deze gegevens kunnen niet gewijzigd worden in het Groeidocument. Wijzig deze gegevens in Parnassys of Esis!

Rechts op de regel met geimporteerde leerlingen staat daarom slechts één keuzevakje. (§2.2.4)

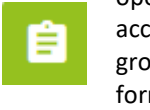

open leerlingaccount met groeidocument formulier(en)

| Groeidocumenten van Nieu | GR     | OEIDOCI                     | JMENT AA          | NMAKE            | EN       |   |        |
|--------------------------|--------|-----------------------------|-------------------|------------------|----------|---|--------|
| Datum                    | Status | Template                    | Aanta             | Aantal deellinks |          |   | Acties |
| 09 Oktober 2018 11:04    | open   | Groeidocument nieuwe versie |                   | 0                |          | ≡ | Ê      |
|                          |        |                             | Rijen ner nagina: | 5 -              | 1-1 on 1 | < | >      |

Naar pagina beheerder leerling-account Naam leerling boven in groene balk. In deze leerling-specifieke omgeving worden groeidocumenten en de bijlagemap van de leerling beheerd. (Hoofdstuk 2.5)

SWV PO DB, Bonikkeplein 24-26, 2201 XA Noordwijk.

(0252) 431575

Versie oktober 2020

# 2.4.2 Vanuit Esis leerling invoeren

Via het samenwerkingsverband heeft Parantion een "synchronisatie-koppeling" gerealiseerd met Esis. Deze komt binnenkort beschikbaar.

Het Samenwerkingsverband Duin- en Bollenstreek maakt gebruik van het Groeidocument 2.0. Een aantal jaren geleden is de koppeling tussen Parnassys en het Groeidocument gerealiseerd.

Na een intensieve samenwerking tussen Parantion en Rovict (leverancier ESIS) is er onlangs een koppeling gerealiseerd tussen ESIS en het Groeidocument. Met deze koppeling is het nu ook mogelijk om leerlingen over te halen uit ESIS. De werking van de koppeling voor ESIS is nagenoeg gelijk aan de werking vaan de koppeling voor Parnassys.

Het voordeel van deze koppeling is dat de NAW-gegevens rechtstreeks uit het bronbestand (ESIS) komen en daardoor niet handmatig overgenomen hoeft te worden in het Groeidocument. Hierdoor is er een kleinere kans op fouten bij het invoeren/aanmaken van nieuwe leerlingen.

# NA AKKOORD SWV:

De basisscholen en besturen die binnen het Samenwerkingsverband ESIS gebruiken, kunnen deze koppeling laten activeren. Het activeren van een koppeling van ESIS brengt de volgende werkzaamheden met zich mee:

- Scholen toevoegen aan het koppelportaal aan de hand van het BRIN-nummer (Parantion)
- Koppeling aanzetten en accepteren in ESIS (per school/bestuur)
- Verificatiecode/toegangscode overleggen aan Parantion (per school/bestuur)
- Koppeling activeren, de leerlingen kunnen de dag na activatie over gehaald worden. (Parantion)

Rovict brengt ook licentiekosten in rekening voor het beschikbaar stellen van de ESIS-koppeling. Wij adviseren scholen/besturen om de exacte kosten hiervoor op te vragen bij ROVICT.

# 2.5 groeidocument-formulieren en bijlagemap (leerling-account)

| Groeidocumenten van Nieuwe Voorbeeld Leerling |        |                             | 📕 GI             | GROEIDOCUMENT AANI |          |   |        |
|-----------------------------------------------|--------|-----------------------------|------------------|--------------------|----------|---|--------|
| Datum                                         | Status | Template                    | Aan              | tal deellinks      |          |   | Acties |
| 09 Oktober 2018 11:04                         | open   | Groeidocument nieuwe versie |                  | 0                  |          | ≡ | Ê      |
|                                               |        | B                           | lien per pagina: | 5 -                | 1-1 on 1 | < | >      |

Bij een nieuw ingevoegde leerling (handmatig of via koppeling LAS) is groeidocument 2.0 automatisch zichtbaar.

| Groeidocumenten van Joh | nny Janssen | 1                        | GROEIDOCUMEN        | T AANMAKEN          | Voor <u>leer</u>         |
|-------------------------|-------------|--------------------------|---------------------|---------------------|--------------------------|
| Datum                   | Status      | Template                 | Aantal deellinks    | Acties              | groeidoc                 |
| 23 December 2014 13:47  | open        | Groeidocument            | 0                   |                     | • Groe                   |
| 04 Februari 2016 12:00  | open        | Groeidocument            | 0                   |                     | heef                     |
| 04 Februari 2016 12:03  | open        | Groeidocument            | 0                   |                     | "Gro                     |
| 24 Maart 2016 16:54     | open        | Groeidocument            | 2                   |                     | maa                      |
| 27 Juni 2017 14:32      | open        | Groeidocument zomer 2017 | 1                   |                     | <ul> <li>Groe</li> </ul> |
|                         |             | Rijen                    | erpagina: 5 💌 1-5 g | 08 <b>&lt; &gt;</b> |                          |

**PDF** rapportage

maken van GD

§2.5.2

# Pagina beheerder leerlingaccount

Boven in de groene balk staat de naam van de leerling. In deze leerling-specifieke omgeving worden groeidocumenten en de bijlagemap van de leerling beheerd.

lingen die al langer op school zitten of indere school kunnen meerdere imentformulieren zijn aangemaakt.

- idocument 1.0; voorheen bij aanmaak de naam eidocument" gekregen, blijft functioneel kan niet meer nieuw aangemaakt len.
- idocument 2.0;

krijgt de naam "Groeidocument 2.0" Er kunnen meerdere regels per pagina getoond worden.

Rechts op de regel met geimporteerde leerlingen staat één keuzevakje. §2.2.4

In regel van handmatig ingevoerde leerlingen rechts ziet u twee keuzevakjes: = 1

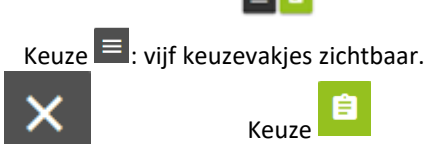

versturen en beheer deellinks §2.5.3

sluit keuzevakjes

Open groeidocumentformulier(en) Hoofdstuk 3

# 2.5.1 Groeidocument-formulier sluiten of openen

groeidocument

sluiten of openen

§2.5.1

| Groeidocument sluiten<br>Weet u zeker dat u dit groeidocument wilt sluiten?                                                                                                    | Als het arrangeertraject is beeindigd moet het<br>groeidocument gesloten worden.<br>Groeidocument sluiten betekent dat het                                                                                                    |
|----------------------------------------------------------------------------------------------------|----------------------------------------------------------------------------------------------------|
| ANNULEREN SLUITEN                                                                                                    | leder met een actieve leeslink kan het formulier<br>nog steeds inzien!                                                                                                    |
| 2.5.2 PDF rapportage maken De beheerder maakt een PDF rapportage van het groeidocument • voorafgaand aan een ondersteuningsteam • voordat een groeidocument wordt verwijderd zodat de rapportage toegevoegd wordt aan het leerlingdossier op de school. (bewaarplicht) In de rapportage zijn alleen ingevulde velden in het groeidocumentformlier opgenomen. Bijlagen worden hierin niet getoond. Reportage genererer X Mijn mappen Mijn rapportages Documenten in Groeidocument | Deze rapportage wordt standaard opgeslagen in<br>de map "mijn rapportages".<br>Als de rapportage zichtbaar moet zijn voor ieder<br>met een deellink verplaats deze PDF dan naar de<br>map: Documenten in Groeidocument<br>Als de leerling uit gaat stromen naar het V(S)O<br>download de rapportage en voeg deze toe aan<br>het onderwijskundig rapport (OKR).<br>Sla de rapportage ook op in het leerlingdossier.<br>(bewaarplicht) |
| SWV PO DB, Bonikkeplein 24-26, 2201 XA Noordwijk. (0                                                                                                    | 0252) 431575 Versie oktober 2020                                                                                                    |

Handleiding GROEIdocument voor beheerders

# 2.5.3 Deellinks versturen en beheren

E-mail

ontvang

ontvanger

â

Begin met typen om een e-mailadres toe te voege

| onlvangers geen onlvangers                                 | Mailleksten     Mailleksten aanpassen | Klaar<br>Controleren en versturen |
|------------------------------------------------------------|---------------------------------------|-----------------------------------|
| E-mail<br>Begin met typen om een e-mailadres toe te voegen |                                       | *                                 |
| Beschikbaarheid<br>Sturtstatum<br>08-09-2020               | Eindestum<br>08-10-2020               |                                   |

Code

- 5777

# Stap 1:

Vul in dit scherm de mailadressen in van personen die een deellink moeten ontvangen. Standaard is dit een leeslink. Begin met typen om een e-mailadres toe te voegen

Bepaal startdatum en einddatum.

Geef indien nodig personen schrijfrecht.

# Stap 2:

E Klaa

Control Klaat

Pas in uitzonderingsgevallen de e-mailtekst aan in de mail met de LINK en de mail met de PINCODE Wijzig NOOIT de groengearceerde tekst. Op deze plaatsen worden door het systeem automatisch de juiste gegevens ingevuld. Wijzig je deze velden dan worden mailtjes met deellink en pincode foutief of niet verzonden!

# Stap 3:

Controleer de deel-gegevens. Indien gewenst kan een PDF rapport gemaakt worden van het groeidocument.

Kies de map waarin dit rapport moet worden opgeslagen. (Zie § 2.5.2) Ten slotte: VERSTUREN

| Deellinks                                                   |                 |
|-------------------------------------------------------------|-----------------|
| <b>p.vanmil@proef.nl</b><br>Actief: 09/10/2018 - 09/11/2018 | Leeslink 💉 📋    |
| <b>r.slats@proef.nl</b><br>Actief: 09/10/2018 - 09/11/2018  | Schrijflink 🎤 📋 |
| DEELLINKS TOEVOEGEN                                         | TERUG           |

Direct een rapport generere

Na delen van het document zijn in dit scherm rechten aan te passen en zijn data te wijzigen.

Kies hiervoor het potlood-icoon Hierboven getoonde schermen zijn te bewerken.

Om een deellink te verwijderen kies het prullenbak-icoon

ledere ontvanger van een deellink dient gewezen te worden en zich bewust te zijn van de privacygevoeligheid van gedeelde informatie en zich te houden aan bepalingen van de nieuwe privacywet; Algemene Verordening Gegevensbescherming (AVG) en geldende beroepscodes.

# 2.5.4 Bijlagemap beheren door beheerder in leerlingomgeving

|                             |        | LE BESTA      | NDEN + G       |             |   |      |
|-----------------------------|--------|---------------|----------------|-------------|---|------|
| Datum                       | Status | Template      | Aantal deellin | ks          |   | Acti |
| 23 december 2014 13:47      | open   | Groeidocument |                | 0           | ≡ | B    |
| 04 februari 2016 12:00      | open   | Groeidocument |                | 0           | ≡ | 8    |
|                             |        |               |                |             |   | - ۱  |
| Mijn exports                |        |               | 0 Mappen       | 0 Bestanden | : | ŀ    |
| Mijn mappen                 |        |               | 0 Mappen       | 0 Bestanden | : | ŀ    |
| Mijn imports                |        |               | 0 Mappen       | 0 Bestanden | : | ×    |
| Mijn rapportages            |        |               | 0 Mappen       | 1 Bestand   | : | ×    |
| Documenten in Groeidocument |        |               | 0 Mappen       | 0 Bestanden | : | ×    |
|                             |        |               |                |             |   |      |

| < TERUG Documenten in Groeidocument                             |                         |
|-----------------------------------------------------------------|-------------------------|
| Groeidocument 2.0                                               | : →                     |
|                                                                 | I NIEUWE MAP            |
| < TERUG Groeidocument 2.0                                       |                         |
| Dump_14-10-15 Toestemmingsverklaring ouders 835.5 kB 17-10-2018 | : <u>*</u>              |
|                                                                 | NIEUWE MAP     UPLOADEN |
|                                                                 |                         |

Boven in de groene balk staat een map-icoontje. Door dit te selecteren komt u in de bestandsmap bij het leerlingaccount.

**Bijna alle mappen** zijn alleen zichtbaar voor de beheerder.

**Documenten in Groeidocument** is inhoudelijk zichtbaar voor iedereen met een actieve deellink.

leder met een deellink kan, via het formulier, bestanden toevoegen aan de map Documenten in Groeidocument

Alleen in deze beheerdersomgeving kunnen bestanden worden verplaatst of verwijderd. (§ 2.5.7)

Deel alleen de meest <u>relevante documenten</u> in de map **Documenten in Groeidocument** (scheelt zoeken voor gebruikers)

# 2.5.5 Bijlagemap vanuit het groeidocumentformulier (blauwe omgeving) Klik hier voor de map met bestander Klik boven in een geopend groeidocumentformulier de link naar de map met Aangemaakt d.d.: Naam IB`er: Intern Begeleidertje Naam leerling: Daisy Dump Geboortedatum: 10-10-2010 bestanden. (bijlagemap) Onder Mijn documenten staat: Bijlagemap Groeidocument deze is inhoudelijk zichtbaar voor iedereen met een actieve deellink. /m 🛤 5 Mijn documenten ∃ ■ Bijlagenmap Groeidocur □ = Groeidocument 2.0 Groeidocument 2.0 Documenten ge-upload via het formulier, worden Datum Dun mp\_14-10-15 17-10-2018 12:39 opgeslagen in deze map: Bijlagemap Groeidocument In deze omgeving kunnen géén bestanden worden verplaatst of verwijderd. (Zie hiervoor § 2.5.7) Uploaden Openen Downloaden 2.5.6 Bestanden toevoegen aan groeidocument voor beheerder in leerlingomgeving

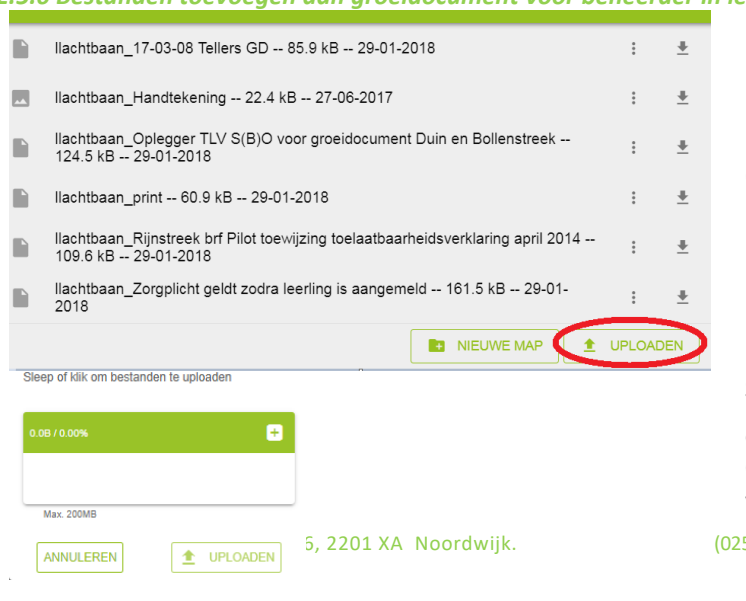

Voorbeeld:

Deze map **Documenten in Groeidocument** bevat 6 documentjes.

klik op UPLOADEN om een nieuw document / bestand toe te voegen.

Sleep een bestand vanaf uw device het kader in

of klik op Overzicht van de documenten op uw device worden getoond. Kies het toe te voegen bestand.

(0252) 431575

Versie oktober 2020

Handleiding **GROEI**document voor beheerders 13

Sleep of klik om bestanden te uploaden

| 1 (244.5 kB)                            | + ^        |
|-----------------------------------------|------------|
| 18-09-25 GD onderdelen.pptx<br>244.5 kB | 0% 🛛       |
| TERUG                                   | UPLOADEN 🛓 |

Klik nogmaals op UPLOADEN. Het bestand wordt toegevoegd aan de huidige map.

Zorg ervoor dat de bestandsnaam verwijst naar de inhoud van het bestand.

# 2.5.7 Bestanden hernoemen, verplaatsen of verwijderen in de leerlingomgeving

A. TestParantion 0 Mappen 0 Bestanden : Groeidocument Johnny Janssen (16-01-2019) 798.2 kB 16-01-2019 🚦 🛓 798.2 kB 16-01-2019(:)± Groeidocument Johnny Janssen (16-01-2019) sharing-cake-1940x900\_36102.jpg 87.5 kB 12-12-2018 / Hernoemen Janssen\_16-09-01 GD handleiding september 2016 Verwijderen 1.7 MB 13-11-2018 Janssen\_18-10-08 Screendumps formulier GD 2.0 Janssen\_18-09-28 TLV - Standaard TLV Duin en Bollenstreek WIJZIGINGEN 103.3 kB 13-11-2018 : 🛓 Janssen\_18-09-20-24 inschrijvingen GD bijeenkomst 59.5 kB 13-11-2018 🚦 🛓 Janssen\_18-09-25 GD onderdelen A4 30.7 kB 13-11-2018 🗄 👱 Janssen 16-09-01 GD handleiding september 2016 4.8 MB 13-11-2018 🚦 🛓 NIEUWE MAP

Selecteer de drie opsommingspuntjes en het bestand kan worden •

- hernoemd
- verplaatst naar een andere map
- verwijderd .

Verwijder niet relevante documenten of verplaats deze naar een andere map, niet zichtbaar voor personen met een deellink (zie 2.5.4) of maak een "Archiefmap" aan (zie 2.5.8)

# 2.5.8 Bestanden downloaden uit het groeidocument

| Ш. | Probeermap                                                                                              | :     | → |
|----|----------------------------------------------------------------------------------------------------|-------|---|
|    | llachtbaan_17-03-08 Tellers GD 85.9 kB 29-01-2018                                                       | :     |   |
|    | llachtbaan_Handtekening 22.4 kB 27-06-2017                                                              | :     | ÷ |
|    | llachtbaan_Oplegger TLV S(B)O voor groeidocument Duin en Bollenstreek 124.5 kB 29-01-2018               | :     | ± |
|    | llachtbaan_print 60.9 kB 29-01-2018                                                                     | :     | ± |
|    | llachtbaan_Rijnstreek brf Pilot toewijzing toelaatbaarheidsverklaring april 2014<br>109.6 kB 29-01-2018 | :     | * |
|    | llachtbaan_Zorgplicht geldt zodra leerling is aangemeld 161.5 kB 29-01-<br>2018                         | :     | ± |
|    |                                                                                                    | UPLO/ |   |

Met de DOWNLOAD-button achter het bestand wordt het bestand gekopieerd naar uw device. Zie ook § 2.5.5

# 2.5.9 Map maken of verwijderen bij groeidocument

| Probeermap                                                                                                    | :      | $\rightarrow$ |
|----------------------------------------------------------------------------------------------------|--------|---------------|
| llachtbaan_17-03-08 Tellers GD 85.9 kB 29-01-2018                                                                   | :      | *             |
| llachtbaan_Handtekening 22.4 kB 27-06-2017                                                                          | :      | *             |
| llachtbaan_Oplegger TLV S(B)O voor groeidocument Duin en Bollenstreek $124.5\mathrm{kB}$ $29\text{-}01\text{-}2018$ | :      | *             |
| llachtbaan_print 60.9 kB 29-01-2018                                                                                 | :      | <u>+</u>      |
| llachtbaan_Rijnstreek brf Pilot toewijzing toelaatbaarheidsverklaring april 2014<br>109.6 kB 29-01-2018             | :      | *             |
| llachtbaan_Zorgplicht geldt zodra leerling is aangemeld 161.5 kB 29-01-<br>2018                                     | :      | *             |
|                                                                                                    | UPLOAD | DEN           |
|                                                                                                    |        |               |

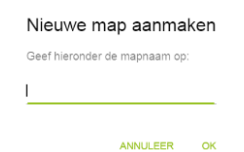

In de map "Documenten in groeidocument" kan via NIEUWE MAP een map worden toegevoegd aan het groeidocument. Dit is handig om documenten te archiveren.

Bestanden kun je naar deze map uploaden of verplaatsen (zie 2.5.7)

Geef de map een gewenste naam en klik op OK.

De map is toegevoegd en kan via worden geopend.

Map verwijderen gaat op dezelfde manier als een bestand verwijderen. (zie hiervoor)

# 2.5.10 Organisatie van "drie groepen" in de online schoolomgeving

# 1: Leerlingen

1: <u>Leerlingen</u> waarin accounts van leerlingen waarvoor een arrangeertraject is opgestart of loopt.

Dit is de "werkmap" van de school.

Aandachtspunt: als een arrangeertraject is beëindigd moet het groeidocument worden afgesloten.

- Als de leerling binnen de eigen school verder wordt begeleid kiest de school om het groeidocument-account te bewaren in deze map of het groeidocument definitief te laten verwijderen door verplaatsing naar map 3. Vóór verwijdering maakt de beheerder een PDF rapportage van het groeidocument. Deze rapportage wordt gedownload uit de online-omgeving naar het leerlingadministratiesysteem.
- Als het arrangeertraject heeft geleid tot uitstroom van de leerling naar een andere school voor PO, SBO of SO wordt het groeidocument-account verplaatst naar map 2: <u>Oud leerlingen</u>.

Als de nieuwe school niet behoort tot het SWV PO Duin- en Bollenstreek maakt de beheerder een PDF rapportage van het groeidocument. Deze rapportage wordt gedownload naar het leerlingdossier in het leerlingadministratiesysteem en door de school verzonden aan de nieuwe school. Het groeidocument-account wordt daarna verplaatst naar map 3: <u>Te verwijderen leerlingen</u>

 Als een leerling uitstroomt naar een V(S)O school maakt de beheerder een PDF rapportage van het groeidocument.
 Deze rapportage wordt gedownload naar het leerlingdossier in het leerlingadministratiesysteem en bijgevoegd in het onderwijskundig rapport van OnderwijsTransparant. Het groeidocument-account wordt daarna verplaatst naar map 3: <u>Te verwijderen leerlingen</u>

# 2: Oud leerlingen

|         | Duhenvoorden               | ♣ Home / ﷺ Groepen                                                                       |
|---------|----------------------------|------------------------------------------------------------------------------------------|
| <b></b> | Groeidocumenten            | Naam 🛧                                                                                   |
|         | Mijn documenten            |                                                                                          |
| •       | Info<br>Over Groeidocument | Lenringen Schoolhaam<br>Ouch-eeringen Schoolhaam<br>Te verwijderen teerlingen Schoolhaam |

e / 2: Groep

2: <u>Oud leerlingen</u> met accounts van leerlingen die naar een andere school zijn uitgestroomd maar waarvan het account nog niet is overgezet naar de nieuwe school voor PO, SBO of SO. Na <u>versleuteld</u> <u>verzoek</u> aan <u>info@swv-db.nl</u>, met vermelding van naam leerling en naam nieuwe school, zet het SWV het groeidocument-account over naar de nieuwe school.

# 3: Te verwijderen leerlingen

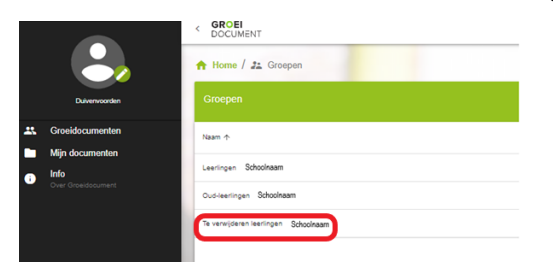

3: <u>Te verwijderen leerlingen</u> welke accounts bevat van leerlingen die door het SWV definitief gewist worden. Het gaat om:

- voorbeeld- of testaccounts,
- accounts die verkeerd of teveel zijn aangemaakt,
- accounts van leerlingen waarvan ouders wensen dat deze gewist worden,
- accounts van leerlingen die naar het V(S)O zijn uitgestroomd en
- accounts van leerlingen uitgestroomd naar PO, SBO of SO scholen buiten het SWV PO DB

Deze map wordt regelmatig door het SWV geleegd waarmee de groeidocument-accounts definitief zijn verwijderd.

De beheerder is verantwoordelijk (AVG) voor een actuele indeling van leerlingen in de juiste groep! Om leerlingen te verplaatsen naar de juiste groep zie §2.2.4

# 3. Werken in het groeidocument-formulier (blauwe omgeving)

| Groeidocumenten van N                     | ieuwe Voorbeeld Le      | eerling                                                         | GROEIDOCUMENT AAN               | Pagina beheerder leerlingomgeving              |
|-------------------------------------------|-------------------------|-----------------------------------------------------------------|---------------------------------|------------------------------------------------|
| Datum                                     | Status                  | Template                                                        | Aantal deellinks                | Boven in de groene balk staat de naam van de   |
| 09 Oktober 2018 11:04                     | open                    | Groeidocument nieuwe versie                                     | 0                               | leerling. In deze leerling-specifieke omgeving |
| Bij een <u>nieuw i</u><br>Parnassys) is g | ingevoegde<br>roeidocum | <u>eleerling</u> (handmatig<br>ent 2.0 automatisch<br>In jedere | g of via koppeli<br>toegevoegd. | de leerling beheerd.                           |
|                                           |                         |                                                                 |                                 |                                                |

# 3.1 Aanwijzingen groeidocumentformulier

# 3.1.1 Navigeren in het groeidocumentformulier

|        |                     |               |          | Met de knoppen onder in de pagina kunt u<br>navigeren door het groeidocumentformulier.                      |
|--------|---------------------|---------------|----------|----------------------------------------------------------------------------------------------------|
| Vorige | Tussentijds opslaan | Inhoudsopgave | Volgende | Tussentijds opslaan:                                                                                        |
|        |                     |               |          | <ul> <li>Alle ingevoerde gegevens worden opgeslagen<br/>zijn later aan te vullen of te wijzigen.</li> </ul> |

# 3.1.2 Invulvakken vergroten voor overzicht (Google Chrome)

| Onder Google Chrome zijn invulvelden te      |
|----------------------------------------------|
| vergroten voor uw overzicht. Deze worden bij |
| navigeren door het formulier automatisch in  |
| grootte hersteld.                            |
|                                              |

# 3.1.3 Bijlagen toevoegen vanuit het groeidocumentformulier

| Voeg hier de ondertekende verklaring toe als bijlage:<br>Bladeren 18-09-25 GD onderdelen.pptx | (documentnaam die verwijst naar de inhoud) | Direct bijlage uploaden via knop Bladeren<br>Bestanden worden in de map:<br>Groeidocument 2.0 geplaatst en zijn voor ieder<br>met een deellink zichtbaar.<br>Geef het document een naam die verwijst naar |
|-----------------------------------------------------------------------------------------------|--------------------------------------------|----------------------------------------------------------------------------------------------------|
|                                                                                               |                                            | de inhoud. Klik op 🧆 om direct het document<br>in te zien.                                                                                                    |

# 3.1.4 Bijlagemap vanuit het groeidocumentformulier

| Klik hier voor de map met bestanden                  |                                                        | Klik boven in een geopend              |
|------------------------------------------------------|--------------------------------------------------------|----------------------------------------|
|                                                      |                                                        | groeidocumentformulier de link naar de |
| Aangemaakt d.d.:<br>Naam IB`er: Intern Begeleidertje | Naam leerling: Daisy Dump<br>Geboortedatum: 10-10-2010 | bijlagemap. Zie verder § 2.5.5         |

# 3.2 Algemeen deel groeidocumentformulier 2.0

# 3.2.1 Inleidende pagina formulier

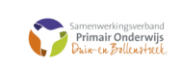

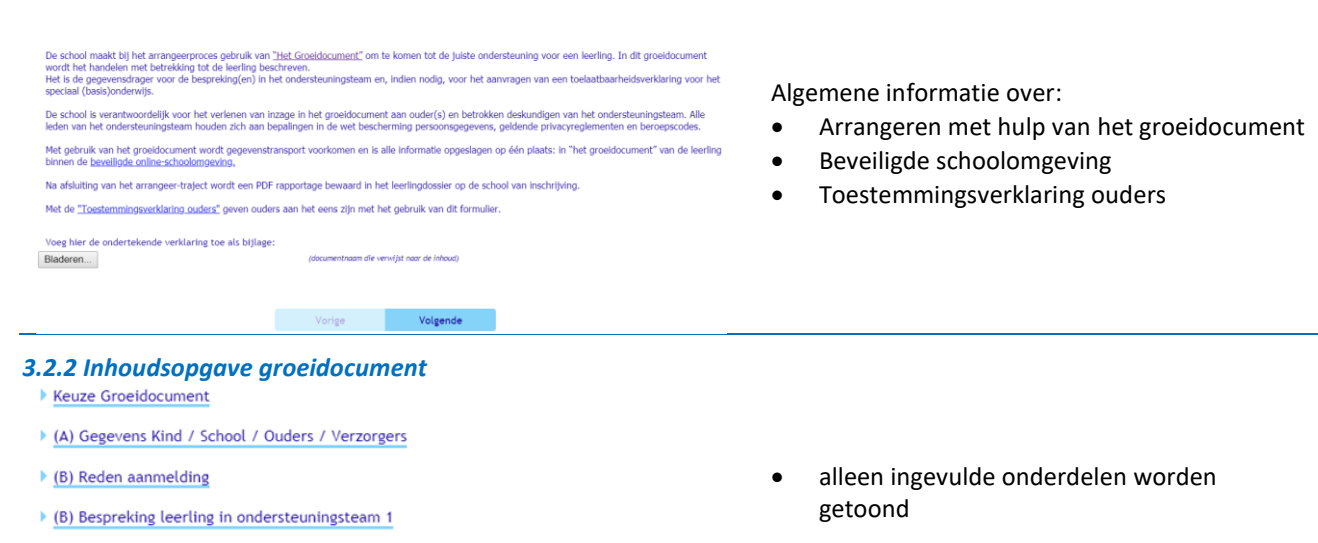

- (C) Overzicht, inzicht, handelingsdeel
- (D) Uitzicht
- (E) Het overlegverslag en instemming op handelingsdeel van het ontwikkelingsperspectief-plan

# 3.2.3 Keuze voor gebruik groeidocument

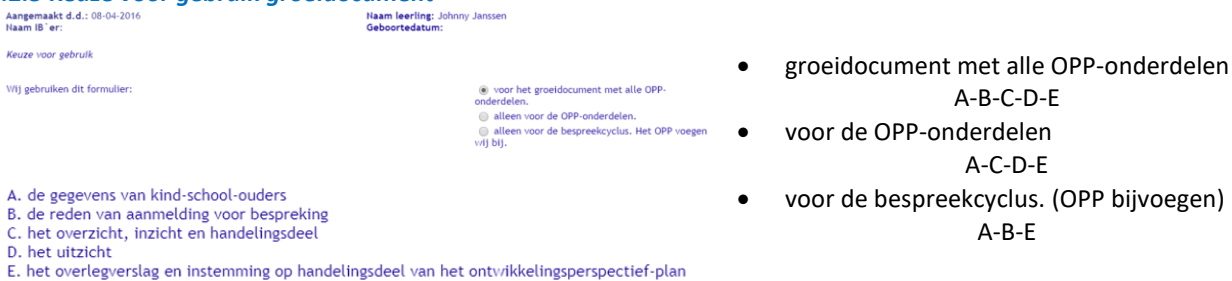

# 3.3 (A) Gegevens van kind-school-ouders

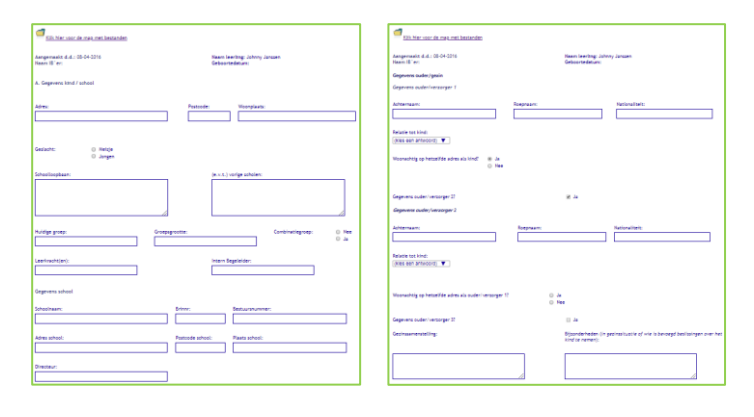

Vul deze gegevens zo volledig mogelijk in.

| Bij ingevoegde leerlingen vanuit een LAS zijn deze             |
|----------------------------------------------------------------|
| velden vanuit Parnassys of Esis gevuld.                        |
| Het betreft een <u>eenzijdige koppeling</u> . Er worden alleen |
| gegevens (velden) vanuit Parnassys of Esis naar het            |
| Groeidocument gezonden.                                        |
| Wijziging van gegevens in Parnassys of Esis                    |
| worden automatisch opgenomen in                                |
| Groeidocument.                                                 |
| LET OP:                                                        |
| Wijziging van deze gegevens in het                             |
| groeidocument worden na synchronisatie                         |
| overschreven met gegevens uit Parnassys!!                      |

klik op regel om naar de juiste pagina te gaan

# 3.4 (B) Reden van aanmelding bespreking

| De reden van aanmelding voor bespreking                                                                                                    |                                                                                                    |                                                                   |
|----------------------------------------------------------------------------------------------------|----------------------------------------------------------------------------------------------------|-------------------------------------------------------------------|
| Joelen, vragen, wensen, verwachtingen, agendapunten betrok                                                                                                    | kenen)                                                                                                   | Waarom wordt de leerling in een                                   |
| eden van aanmelding:                                                                                                    |                                                                                                    | ondersteuningsteam besproken?                                     |
|                                                                                                    |                                                                                                    | Wie heeft vragen en verwachtingen?                                |
|                                                                                                    |                                                                                                    | de school                                                         |
| Vragen en verwachtingen van de school                                                                                                    |                                                                                                    | de ouders                                                         |
| Vragen en verwachtingen van de ouders                                                                                                    |                                                                                                    | de leerling                                                       |
| Vragen en verwachtingen van het kind                                                                                                    |                                                                                                    |                                                                   |
| Vragen en verwachtingen van de school                                                                                                    |                                                                                                    |                                                                   |
|                                                                                                    |                                                                                                    |                                                                   |
| /at is de verwachting en het doel van de school v                                                                                                    | oor de bespreking?                                                                                       |                                                                   |
|                                                                                                    |                                                                                                    | Indien gekozen kunnen de verwachtingen en                         |
|                                                                                                    |                                                                                                    | vragen worden geformuleerd.                                       |
| /at zijn de vragen van school?                                                                                                    |                                                                                                    |                                                                   |
|                                                                                                    |                                                                                                    |                                                                   |
|                                                                                                    |                                                                                                    |                                                                   |
| 4.2 Welke deskundigen zij                                                                                                    | n nodia?                                                                                                 |                                                                   |
| Welke deskundige(n) uit het ondersteuning                                                                                                    | snetwerk is/zijn nodig om deze vragen te beantwoorden?                                                   |                                                                   |
| Type ondersteuner:                                                                                                    | Naam ondersteuner:                                                                                       |                                                                   |
| Onderwijsondersteuner (1)                                                                                                    |                                                                                                    | Noem hier de namen van de (te betrekken)                          |
|                                                                                                    | Naam                                                                                                    | deskundigen uit het ondersteuningsnetwerk die                     |
| Onderwijsondersteuner (2)                                                                                                    |                                                                                                    | kunnen helpen om geformuleerde vragen te                          |
| Onderwijsondersteuner (3)                                                                                                    |                                                                                                    | beantwoorden.                                                     |
| Sider rijsonderstedner (sy                                                                                                    |                                                                                                    | Deze namen worden ook getoond in de lijst me                      |
| Dnderwijsspecialist                                                                                                    |                                                                                                    | genodigden bij de bespreking(en)                                  |
|                                                                                                    |                                                                                                    | 8 8 9 8(- )                                                       |
| Routebegeleider                                                                                                    |                                                                                                    |                                                                   |
|                                                                                                    | men en wat was effect?                                                                                   |                                                                   |
| 1 3 Weike acties 7110 aeno                                                                                                    |                                                                                                    |                                                                   |
| 4.3 WEIKE ACTIES ZIJN GENO<br>Welke acties zijn genomen en wa                                                                                                    | t waren de effecten?                                                                                     |                                                                   |
| 4.3 WEIKE ACTIES ZIJN GENO<br>Welke acties zijn genomen en wa                                                                                                    | t waren de effecten?                                                                                     |                                                                   |
| 4.3 Welke acties zijn genomen en wa<br>Welke acties zijn genomen en wa<br>Hoe levert u de genomen acties aa                                                                                                    | n?                                                                                                    |                                                                   |
| <ul> <li>4.3 Welke acties zijn geno</li> <li>Welke acties zijn genomen en wa</li> <li>Hoe levert u de genomen acties aai</li> <li>Invullen in het digitale Groeide</li> <li>Als bijlage</li> </ul>                                                                                                    | n?<br>icument                                                                                            | Voeg toe of verwoord de effecten van eerder                       |
| <ul> <li>4.3 Welke acties zijn geno</li> <li>Welke acties zijn genomen en wa</li> <li>Hoe levert u de genomen acties aar</li> <li>Invullen in het digitale Groeide</li> <li>Als bijlage</li> </ul>                                                                                                    | n?<br>icument                                                                                            | Voeg toe of verwoord de effecten van eerder<br>ondernomen acties. |
| <ul> <li>4.3 Welke acties zijn geno</li> <li>Welke acties zijn genomen en wa</li> <li>Hoe levert u de genomen acties aan</li> <li>Invullen in het digitale Groeide</li> <li>Als bijlage</li> <li>Voeg hier de genomen acties (in 1 de beneficient)</li> </ul>                                                                                                    | t waren de effecten?<br>n?<br>icument                                                                    | Voeg toe of verwoord de effecten van eerder<br>ondernomen acties. |
| <ul> <li>4.3 Welke acties zijn genomen en wa</li> <li>Welke acties zijn genomen en wa</li> <li>Hoe levert u de genomen acties aa</li> <li>Invullen in het digitale Groeide</li> <li>Als bijlage</li> <li>Voeg hier de genomen acties (in 1 das bijlage toe:</li> <li>Biaderen</li> </ul>                                                                                                    | t waren de effecten?<br>n?<br>icument<br>document)<br>(Documentnaam die verwijst naar de inhoud)         | Voeg toe of verwoord de effecten van eerder<br>ondernomen acties. |
| <ul> <li>4.3 Welke acties zijn genomen en wa</li> <li>Welke acties zijn genomen en wa</li> <li>Hoe levert u de genomen acties aan</li> <li>Invullen in het digitale Groeido</li> <li>Als bijlage</li> <li>Voeg hier de genomen acties (in 1 of als bijlage toe:</li> <li>Bladeren</li> </ul>                                                                                                    | t w <b>aren de effecten?</b><br>n?<br>icument<br>document)<br>(Documentnaam die verwijst naar de inhoud) | Voeg toe of verwoord de effecten van eerder<br>ondernomen acties. |
| <ul> <li>4.3 Welke acties zijn genomen en wa</li> <li>Welke acties zijn genomen en wa</li> <li>Hoe levert u de genomen acties aaa</li> <li>Invullen in het digitale Groeida</li> <li>Als bijlage</li> <li>Voeg hier de genomen acties (in 1 das bijlage toe:</li> <li>Bladeren</li> <li>eike acties zijn genomen en wat waren de effecten?</li> </ul>                                                                                                    | t waren de effecten?<br>n?<br>icument<br>document)<br>(Documentnaam die verwijst naar de inhoud)         | Voeg toe of verwoord de effecten van eerder<br>ondernomen acties. |
| <ul> <li>4.3 Welke acties zijn genomen en wa</li> <li>Welke acties zijn genomen en wa</li> <li>Hoe levert u de genomen acties aai</li> <li>Invullen in het digitale Groeido</li> <li>Als bijlage</li> <li>Voeg hier de genomen acties (in 1 das bijlage toe:</li> <li>Bladeren</li> <li>Velke acties zijn genomen en wat waren de effecten?</li> <li>Ververt u de genomen acties aan?</li> <li>Invullen in het digitale Groeidocument</li> </ul>                                                                                                    | t waren de effecten?<br>n?<br>icument<br>document)<br>(Documentnaam die verwijst naar de Inhoud)         | Voeg toe of verwoord de effecten van eerder<br>ondernomen acties. |
| <ul> <li>4.3 Welke acties zijn genomen en wa</li> <li>Welke acties zijn genomen en wa</li> <li>Hoe levert u de genomen acties aa <ul> <li>Invullen in het digitale Groeido</li> <li>Als bijlage</li> </ul> </li> <li>Voeg hier de genomen acties (in 1 of als bijlage toe: <ul> <li>Bladeren</li> </ul> </li> <li>We acties zijn genomen en wat waren de effecten? ze levert u de genomen acties an? <ul> <li>Invullen in het digitale Groeidocument</li> <li>Als bijlage</li> </ul> </li> </ul>                                                                                   | t waren de effecten?<br>n?<br>icument<br>document)<br>(Documentnaam die verwijst naar de inhoud)         | Voeg toe of verwoord de effecten van eerder<br>ondernomen acties. |
| <ul> <li>4.3 Welke acties zijn genomen en wa</li> <li>Welke acties zijn genomen en wa</li> <li>Hoe levert u de genomen acties aa</li> <li>Invullen in het digitale Groeido</li> <li>Als bijlage</li> <li>Voeg hier de genomen acties (in 1 das bijlage toe:</li> <li>Bladeren</li> <li>Wike acties zijn genomen en wat waren de effecten?</li> <li>ze levert u de genomen acties an?</li> <li>Invulle in te digitale Groeidocument</li> <li>Abijlage</li> <li>tie 1:</li> </ul>                                                                                                    | t waren de effecten?<br>n?<br>icument<br>document)<br>(Documentnaam die verwijst naar de inhoud)         | Voeg toe of verwoord de effecten van eerder<br>ondernomen acties. |
| <ul> <li>4.3 Welke acties zijn genomen en wa</li> <li>Welke acties zijn genomen en wa</li> <li>Hoe levert u de genomen acties aa <ul> <li>Invullen in het digitale Groeido</li> <li>Als bijlage</li> </ul> </li> <li>Voeg hier de genomen acties (in 1 das bijlage toe: <ul> <li>Bladeren</li> </ul> </li> <li>bladeren</li> </ul> <li>ve levert u de genomen acties ant <ul> <li>invulen in het digitale Groeidocument</li> <li>&gt; Als bijlage</li> </ul> </li>                                                                                                    | t waren de effecten? n? document (Documentnaam die verwijst naar de Inhoud)                              | Voeg toe of verwoord de effecten van eerder<br>ondernomen acties. |
| <ul> <li>4.3 Welke acties zijn genomen en wa</li> <li>Welke acties zijn genomen en wa</li> <li>Hoe levert u de genomen acties aa <ul> <li>Invullen in het digitale Groeidc</li> <li>Als bijlage</li> </ul> </li> <li>Voeg hier de genomen acties (in 1 of als bijlage toe: <ul> <li>Bladeren</li> </ul> </li> <li>We acties zijn genomen en wat waren de effecten? <ul> <li>te tevert u de genomen acties aan? <ul> <li>Invullen in het digitale Groeidocument</li> <li>Ab bijlage</li> </ul> </li> <li>Itte 1: <ul> <li>Itte 1:</li> <li>Itte 1:</li> </ul> </li> </ul></li></ul> | t waren de effecten? n? boument document) (Documentnaam die verwijst naar de inhoud)  Effect actie 1:    | Voeg toe of verwoord de effecten van eerder<br>ondernomen acties. |

# 3.4.4 Relevante informatie toevoegen

Relevante informatie als bijlagen toevoegen (vink aan):

- 📄 recente groepsoverzichten en groepsplannen, namen van andere leerlingen niet herkenbaar/doorgestreept
- handelingsplannen en log/dagboeken vanuit school
- uitdraai leerlingvolgsysteem (LVS)
   uitslagen pychodiagnostisch onderzoek
- 📄 verslagen kindgesprek/-plan of/en leerlingbespreking(en) voorafgaand aan deze aanmelding.
- verslagen van jeugdhulp (van onderzoek en/of begeleiding )
   verslag ondersteuningsteam
- arrangementsinformatie
- overige:

# 3.4.5 Zienswijze of advies toevoegen

Advies

Wat is de zienswijze of het advies van betrokkenen bij kind, gezin of school?

- Onderwijsspecialist (1e deskundige)
- Jeugd & Gezinswerker
   2e deskundige (onafhankelijke specialist)
- Andere deskundigen rondom kind, gezin of school
- Ouders Overige betrokkenen

3.4.6 Bespreking + verslag

🥌 Klik hier voor de map met bestanden

Aangemaakt d.d.: 08-04-2016 Naam IB`er:

Naam leerling: Johnny Janssen Geboortedatum:

# Besprekingen in ondersteuningsteam

Hoe zou het kunnen komen dat...? Tydens de bespreking geldt dit document als leidraad en 'praatpapier': we lopen het na en vullen het samen aan. Daarna fungeert dit document als verslag van de vesprexing. Analyseer en leg verbanden tussen rubrieken en bespreek de wisselwerking/afstemming tussen wat kind nodig heeft en wat onderwijs en opvoeding daar al dan niet van

- bieden? War gaat goed en wat moeilijk? War gaat goed en wat moeilijk? War gaat goed en wat moeilijk goed goed goed goed to behalen? Zo nee, welle veroef jaar mat elkaar eens? Zo nee, welle veroef jaar moeilijk ge er? Hoe zou het kumen komen dut de stuatie nu zo is? Weller mogelijke verkangen zijn er (Agemeen verkarend beeld)

- Weten we al genoeg om de vragen te beantwoorden in dit overleg?

- to gs: Formuleer samen SVARTI dollen; Wat willen we bereiken, wanneer en met welke uitkomst zijn we tevreden? Wat vinden de leering, de ouders en de leerkracht. (C: VEEZICH-Tool) Beschrijf de behondelijn) van het kind De leering heeft een instructie nodig... andrachten nodig... kerduien nodig... feedback nodig... medeleerlingen nodig...een leerkracht nodig...een werkomgeving odig...Jordewijes en onschrach. (Die ZRZICH-Tondersteumogebehoefte) Omschrif op basis hervan met elkaar de aanaak. (C: OUERZICH-Aanpak) Stel doelen op oo kator- en lange minijt. (E: UTIZCH) Oversige antwoorden en conclusies in de samemating van het overleg.

Hoe levert u de gespreksverslagen aan? O Invullen in het digitale Groeidocum O Als bijlage

| Bezonding (sector) (in understausingsbezo))<br>Constant, allenders une dest vez, veznez, her en web vezh resultent?                                                                  | Formulier met elkaar (SHARTI) doelen en de oonpok bij C: OVERZICHT                                                                                                    |  |  |  |
|----------------------------------------------------------------------------------------------------|----------------------------------------------------------------------------------------------------|--|--|--|
| Series Inspirate Aur                                                                                                    | Aftpraken n.e.v. de gestelde doelen:                                                                                                    |  |  |  |
| 20-000                                                                                                    | THE BOY-HET THE BOST BUT THE BOST BUT THE DESCRIPTION TO A DESCRIPTION TO A DESCRIPTION TO |  |  |  |
| Type andemissioners Taken andemissioners                                                                                                    |                                                                                                    |  |  |  |
| Onlervipenterieser (1)                                                                                                    | Neg meer shorsken gemaakt? II 24                                                                                                    |  |  |  |
| Ondervr (panderstaurer (2)                                                                                                    |                                                                                                    |  |  |  |
| Ondervipendembeurer (3)                                                                                                    | Terugblik op de bespreking:                                                                                                    |  |  |  |
| Order-ripspeciality                                                                                                    |                                                                                                    |  |  |  |
| Autoropic der                                                                                                    | Uder (chi, vabr de bestyroking behasiter () (des sen antivable)                                                                                                    |  |  |  |
| 47                                                                                                    | Scaproking son verwachting(en) veldeen? (Xex sen antwoord)                                                                                                    |  |  |  |
| Jones (1)                                                                                                    | ledereen sanweelg bij bespreking: (Xax san antwoed) 🔻                                                                                                    |  |  |  |
| anen (l)                                                                                                    | ledereen volledig gehrformeerd en ingelesen voor bespreking? (Xaa aan antwoord)                                                                                                    |  |  |  |
| Inters (1)                                                                                                    | Wes de ingeplande tijd veideende voor de bespreking? (Xes een antwoord)                                                                                                    |  |  |  |
| samenisting van de bienet jimegineer beere, prograf winder van de vinder van de verenen van de ving word, ander-jo an opvoeding.<br>Internet verenende beer als net gevolgen beseel. |                                                                                                    |  |  |  |
|                                                                                                    | Detum evaluatio en valgende bespreking. Detum afaiuting:                                                                                                    |  |  |  |

Voeg toe of verwoord verdere relevante informatie. Bij psycho-diagnostisch onderzoek het instituut vermelden (bijv. OA, Curium, Virenze, Centrum Autisme.)

Voeg toe of verwoord de zienswijze of het advies van betrokkenen.

Voeg toe of verwoord de bespreekagenda, het verslag, afspraken, e.v.t. een reflectie op de bespreking en datum voor volgend overleg.

Er kunnen maximaal 5 verslagen in het groeidocumentformulier worden verwerkt.

Voor een TLV zijn in ieder geval de verslagen van de OT's met de onderwijsspecialist nodig.

Andere relevante gespreksverslagen kunnen als bijlage worden toegevoegd. Zie § 3.1.3

De eerder ingevulde namen van betrokkenen zijn hier zichtbaar. Indien een naam ontbreekt kan deze hier worden toegevoegd.

Voeg een OPP toe of verwoord het OPP in het

groeidocumentformulier.

# 3.5 (C) Overzicht, inzicht en handelingsdeel (OPP)

Klik hier voor de map met bestanden

Aangemaakt d.d.: 08-04-2016 Naam IB`er:

Naam leerling: Johnny Janssen Geboortedatum:

C. Het overzicht, inzicht, handelingsdeel

Wat weten we al? Wat gaat goed (stimulerend) en wat gaat moeilijk (belemmerend) bij het <u>kind,</u> in het <u>onderwijs</u> en <u>govoeding</u>:

Wat begrijpen we al? Wat zijn de behoeften? Wat zijn de doelen? Wij farmuleren de doelen SMARTI: Specifiek (duidelijk/eenduidig/concreet), Meetbaar (zodat gecontroleerd kan worden of doel behaald iz), Acceptabel (niveau niet te hoog of te laag), Realistich (haalbaar), Tijdgebonden (begin en einddatum) en Inspirerend (iedereen gaat ervoor). (indien bekend vóór een bespreking invullen, anders tijdens/na een bespreking!)

Welke aanpak arrangeren wij? Wanneer evalueren wij?

Hoe levert u het OPP aan? Invullen in het digitale Groeidocument
 Als bijlage

# 3.5.1 Keuze ontwikkelingsgebieden

Ten aanzien van:

onderwijsbehoefte

Aanvulling 🔲 Ja

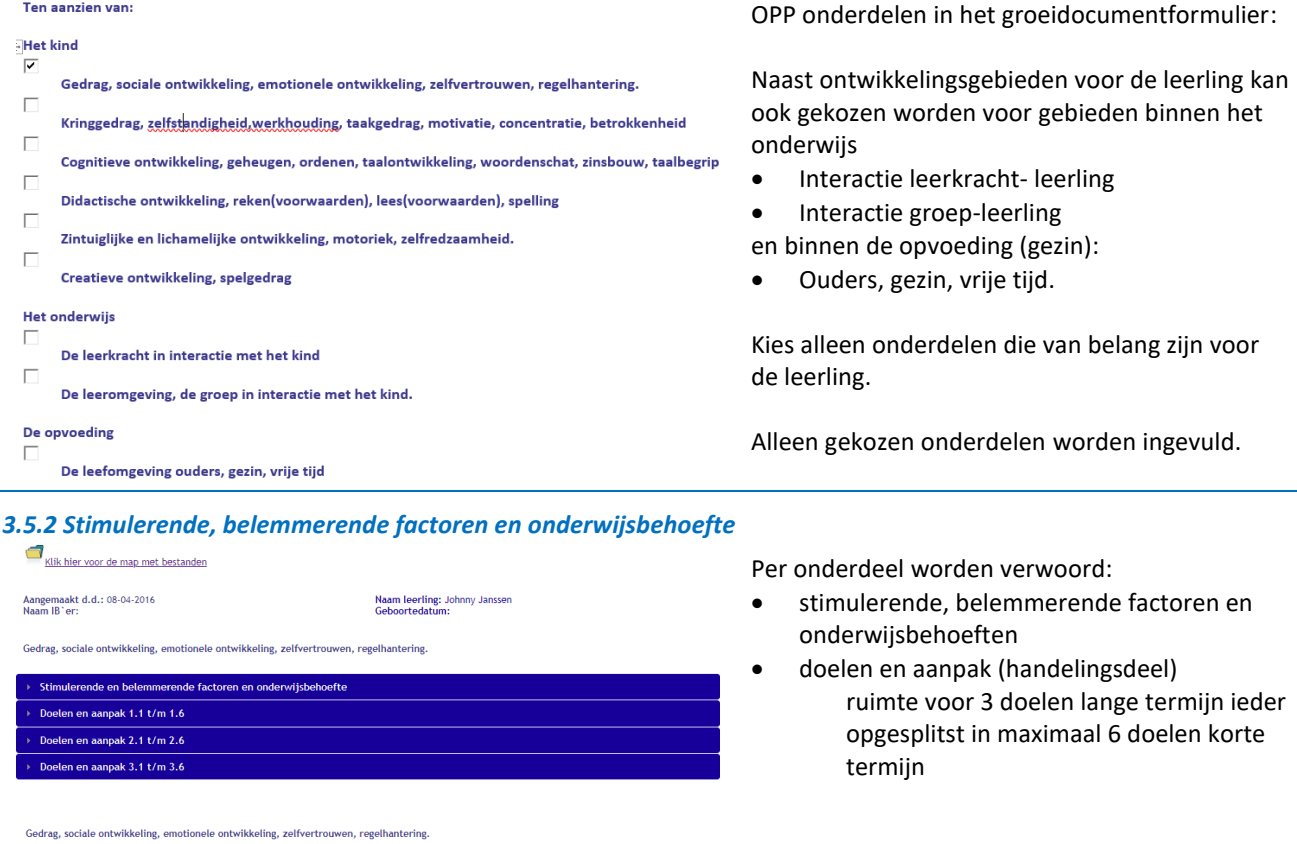

# Verwoord:

stimulerende en belemmerende factoren

de onderwijsbehoeften van de leerling

De onderwijsbehoeften kunnen, indien nodig, worden aangevuld (3x)

| edrag, sociale ontwikkeling, emotionele ontwikkeling, zelfvertrouwen, regelhantering.                                                                                                    | Verwoord:                                                    |
|----------------------------------------------------------------------------------------------------|--------------------------------------------------------------|
| Stimulerende en belemmerende factoren en onderwijsbehoefte                                                                                                    | lange termiindoel (denk aan een jaar of                      |
| Doelen en aanpak 1.1 t/m 1.6                                                                                                    | eindmeting volgend schooliaar)                               |
| Deal 1 Januar security (CMADT)                                                                                                    | daarbij borend korte termijndoel                             |
| oder i lange verningt (anext)                                                                                                    | (corstyclgondo tootsmomont)                                  |
| Doel:<br>Test                                                                                                    | (eerstvoigende toetsmoment)                                  |
|                                                                                                    | <ul> <li>bij net korte termijndoei norende aanpak</li> </ul> |
|                                                                                                    | <ul> <li>datum van evaluatie korte termijndoel</li> </ul>    |
| Aanpassen lange termijn doel? 🛛 🔲 Ja                                                                                                    | <ul> <li>verslag van de evaluatie</li> </ul>                 |
| Doel 1.1 korte termijn (SMART)                                                                                                    |                                                              |
| Doel:                                                                                                    | Voor kleuters zijn de perioden van doelen steller            |
| toets                                                                                                    | kort, omdat hun ontwikkeling nog zo kan                      |
| A                                                                                                    | fluctueren.                                                  |
| Aenpek:                                                                                                    |                                                              |
|                                                                                                    | Vermeld bij doelen, indien mogelijk, ook                     |
|                                                                                                    | vaardigheidscores en functioneringsniveaus.                  |
|                                                                                                    |                                                              |
| Uatum evaluatie:                                                                                                    | Het lange termiindoel kan indien nodig worden                |
| Evaluaties                                                                                                    | aangepast (3x)                                               |
|                                                                                                    | aangepase (ox)                                               |
|                                                                                                    | Binnen jeder ontwikkelingsgehied is ruimte voor              |
|                                                                                                    | 3 lange termiindoelen                                        |
| Vervolgaoties<br>⊮ Volgend doel korte termijn                                                                                                    | s lange termijnabelen.                                       |
| Doel Lange termijn behaald (Zie Laatste evaluatieverslag voor vervolg)     Doel Lange termijn niet behaald (zie Laatste evaluatieverslag voor vervolg)                                                                                                    |                                                              |
| Volgend doel lange termijn Afsluiten handelingsdeel                                                                                                    |                                                              |
| .3 Vervolgacties<br>rvolgacties<br>Volgend doel korte termijn<br>Doel lange termijn behaald (Zie laatste evaluatieverslag voor vervolg)<br>Doel lange termijn niet behaald (Zie laatste evaluatieverslag voor vervolg)<br>Volgend doel lange termijn<br>Afsluiten handelingsdeel | Vervolgactie na evaluatie                                    |
| . <b>4 Doelenoverzicht</b><br>edrag, sociale ontwikkeling, emotionele ontwikkeling, zelfvertrouwen, regelhanteri                                                                                                    | ing.                                                         |
| Overzicht doelen lange termijn: 1 2 3                                                                                                    | Dit scherm geeft per ontwikkelingsgebied een                 |
| Doel 1 lange termijn (SMART)                                                                                                    | overzicht lange- en korte termijndoelen. Gevulde             |
| Overzicht doelen korte termijn: 1.1 1.2 1.3 1.4 1.5                                                                                                    |                                                              |

3.1 3.2 3.3 3.4 3.5 3.6

# 3.5.2 Doelen lange -, korte termijn en evaluatie

Dit wordt automatisch gegenereerd en is niet bewerkbaar. Het dient voor een totaaloverzicht.

Doel 2 lange termijn (SMART)

Doel 3 lange termijn (SMART)
Overzicht doelen korte termijn:

Overzicht doelen korte termijn:

## 3.6 (D) Uitzicht Klik hier voor de map met bestanden Kies een uitstroombestemming en onderbouw Aangemaakt d.d.: 08-04-2016 Naam IB`er: waarop deze is gebaseerd. Naam leerling: Johnny Janssen Geboortedatum: D. Het uitzicht Vanaf groep 6 is een reële uitstroombestemming Geplande (voorlopige) uitstroombestemming V(S)O van het kind: Geplande (voorlopige) uitstroombestemming VIVO HAVO VMB0 (Theoretische Leerweg) VMB0 (Gemengde Leerweg) VMB0 (Kaderberoepsgerichte Leerweg) goed vast te stellen. VMBO (Basisberoepsgeric Praktijkonderwijs (PRO) Hoe jonger een leerling, hoe lastiger het is om Leerling te jong om uitstroombestemming vast te stellen over uitstroomniveaus te spreken. Niveau VSO vwo Voor jonge kinderen wordt de onderbouwing VMBO standaard gegeven: Praktijkonderwijs (VSO) "De leerling is te jong om vast te kunnen stellen naar welke uitstroombestemming Onderbouwing hij/zij zal ontwikkelen. Het uitgangspunt is om het kind zo lang mogelijk bij het groepsaanbod te houden, rekening houdend met de specifieke onderwijsbehoeften. Onderbouwing gebaseerd op voornoemde rubrieken (= ontwikkelingsdeel van het OPP): Uitgaande van hoge verwachtingen streven we ernaar om de leerling zo hoog mogelijk uit te laten stromen binnen de bandbreedte van passende onderwijsniveaus. Dit kan later, wanneer de leerontwikkeling meer richting geeft, specifieker geduid worden."

# 3.7 (E) Overleg en instemming over het handelingsdeel OPP

| _ | Klik | hier | voor | de | map | met | bestanden |
|---|------|------|------|----|-----|-----|-----------|
|   |      |      |      |    |     |     |           |

Aangemaakt d.d.: 08-04-2016 Naam IB`er: Naam leerling: Johnny Jansser Geboortedatum: Het OPP wordt met ouders besproken en hen E. Het overlegverslag en instemming op handeli ectief-nlan In het handelingsdeel van het ontwikkelingsperspectief wordt de ondersteuing en begeleiding van de Ia ontwikkelingsperspectief wordt pas vastgesteld *nadat overeenstemming is bereikt* met de ouders ar nex-investingues van nec consessinggespecter wordt oe onderstening en begeleiding van de leerling beschreven. Het handelingsdeel van het considelingspecter fel wordt pas vangstend handt overerentemming is berecht met de ouders. De school moet het verleg met ouders vordte zoalag zij nog niet tot overerentemming zijn gekonen over de ondersteaning en begeleiding die de leerling nodig heeft. Vanamer (op die school moet het wordt) berecht en school en school en school en school en school verleg het geleiding bedeleiding bedeleiding bedeleid indersteaning en school en school en school en school en school de leerling na slag geleiding bedeleiding bed wordt gevraagd om instemming op het handelingsdeel. Voor het overige deel van het ontwikkelingsperspectief, bijvoorbeeld de uitstro enstemming gericht overleg wo Gespreksverslagen kunnen hier worden

Voor communicatie met ouders en leerling kan de <u>OPP-trap</u> gebruikt worden. De ingevulde <u>OPP-trap</u> is te raadplegen in de bijlagenmap bij het groeidocument.

Hoe levert u het verslag aan? Invullen in het digitale Groeidocun Als bijlage

# 3.7.1 Arrangement

| ¥    | op schoolniveau            | Basiskwaliteit<br>(autonome deel) | In de groep<br>HGW door de leerkracht<br>In de school<br>HGW met IB en specialisten van de school | De voorgestelde aanpak in het OPP wordt gezien                   |
|------|----------------------------|-----------------------------------|---------------------------------------------------------------------------------------------------|------------------------------------------------------------------|
| ¥    | op gemeente- of wijkniveau | Aanvullende<br>ondersteuning      | Routebegeleiders<br>Onderwijsondersteuners<br>Onderwijsspecialisten<br>JGT/CJG GGD                | als arrangement.<br>Geef hier aan op welk niveau het arrangement |
|      | op regioniveau SBO         | Extra<br>ondersteuning            | Speciaal basisonderwijs                                                                           | wordt of is uitgevoerd. (meerdere keuzes                         |
|      | op regioniveau SO          | Extra<br>ondersteuning            | Speciaal onderwijs                                                                                | mogenjk)                                                         |
| 3.7. | 2. Instemming ouders       | op handelingsa                    | leel OPP                                                                                          |                                                                  |

| Ouders verlenen instemming op het handelingsdeel van het C                                     | 99(                               | Ouders moeten instemmen met het      |
|------------------------------------------------------------------------------------------------|-----------------------------------|--------------------------------------|
| ×                                                                                              |                                   | handelingsdeel.                      |
| Voeg hier het verslag van het overleg met instemming op<br>het handelingsdeel toe als bijlage: | tooon dia varviist aan da jabevd) | Geef hier aan of dit het geval is.   |
| Bladeren                                                                                       | naam ale verwijschaar de innood)  | Gespreksverslagen kunnen hier worden |
|                                                                                                |                                   | bijgevoegd.                          |

# 3.8 Afsluiting groeidocumentformulier

| Dit is het laatst | e blad van het | groeidocument. |
|-------------------|----------------|----------------|
|-------------------|----------------|----------------|

Als u nog verdere gegevens wilt in- of bijvoegen, het document met anderen wilt delen omdat het arrangeerproces nog in gang is klik dan op Tussentijds Opslaan. Al uw ingevoerde gegevens zijn automatisch opgeslagen en aan te vullen of te wijzigen.

idien het arrangeerproces binnen uw organisatie is voltooid en u het groeidocument niet meer met anderen hoeft te delen kunt u het GROEIDOCUMENT DEFINITIEF SLUITEN. (In uw online-schoolomgeving kunt bij noodzaak het groeidocument weer openen)

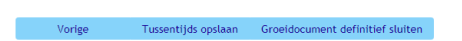

Tussentijds opslaan: groeidocument blijft actief en bewerkbaar.

bijgevoegd of verwoord in het groeidocument.

**GD definitief afsluiten:** groeidocument wordt inactief en is alleen nog voor de beheerder leesbaar, maar niet meer bewerkbaar. Als het arrangeertraject is beeindigd moet het groeidocument gesloten worden.

§ 2.1.4 beschrijft hoe de beheerder het definitief gesloten groeidocument e.v.t. weer kan openen waarmee het weer bewerkbaar wordt.

(0252) 431575

# 4. Bijlagen

# 4.1 Het GROEldocument als gegevensdrager

# Het groeidocument

De scholen in het samenwerkingsverband primair onderwijs Duin- en Bollenstreek gebruiken bij het arrangeerproces<sup>1</sup> "Het groeidocument", gebaseerd op de principes van handelingsgericht werken. Dit document wordt gebruikt als gegevensdrager, gespreksleidraad, procesbeschrijving, voor verslaglegging en evaluatie van besprekingen en arrangeerprocessen.

De school, waar de leerling is aangemeld of ingeschreven, is verantwoordelijk voor beheer, aanmaak en verwijderen van groeidocumenten.

# Beheer online schoolomgeving

Het samenwerkingsverband faciliteert iedere school met een beveiligde online-omgeving via de ontwikkelaar van het groeidocument "<u>Parantion</u>".

Beheerderaccount(s) vraagt de school aan bij het samenwerkingsverband via <u>info@swv-db.nl</u><sup>2</sup>. Voor intrekken van beheerderaccounts doet de school ook een verzoek <u>via info@swv-db.nl</u>.

De beheerder namens de school (meestal Iber) kan via een persoonlijke inlog de online schoolomgeving benaderen, groeidocumenten aanmaken, beheren, deellinks toekennen en groeidocumenten laten verwijderen. Eenmaal verwijderde groeidocumenten zijn nooit meer terug te halen.

# **Toestemming van ouders**

Vóór aanmaak van een groeidocument geven ouders toestemming door de "<u>toestemmingsverklaring</u>" te ondertekenen. De school voegt deze bij het groeidocument.

# Invullen van het groeidocument

De school vult samen met ouders onderdelen van het groeidocument zo volledig mogelijk in. Alléén relevante informatie wordt ingevuld. Totaal kent het groeidocument vijf onderdelen:

- Gegevens Kind / School / Ouders / Verzorgers
- Reden aanmelding en bespreking leerling in ondersteuningsteam
- Overzicht, inzicht, handelingsdeel
- Uitzicht
- Het overlegverslag en instemming op handelingsdeel van het ontwikkelingsperspectiefplan

# Het groeidocument met betrokkenen "delen"

Als het groeidocument is ingevuld door school en ouders, organiseert de school een ondersteuningsteam. Ter voorbereiding op de bespreking en voor het verdere verloop van het arrangeerproces, krijgen deelnemers het recht om een groeidocument in te zien of te wijzigen via een link en apart verstrekte pincode. Iedereen met een actieve link kan bijlagen lezen en toevoegen. Hierdoor wordt gegevenstransport voorkomen en wordt alle informatie opgeslagen op één plaats: in het groeidocument van de leerling binnen de beveiligde, online-schoolomgeving.

ledere ontvanger van een deellink dient zich bewust te zijn van de privacygevoeligheid van gedeelde informatie en zich te houden aan bepalingen van de nieuwe privacywet; Algemene Verordening Gegevensbescherming (AVG).

<sup>&</sup>lt;sup>1</sup> Arrangeerproces: tot overeenstemming tussen onderwijsbehoeften van de leerling en het meest passende ondersteuningsaanbod komen.

 <sup>&</sup>lt;sup>2</sup> Functionele beheerderaccounts vallen onder de verantwoordelijkheid van de school (schoolbestuur) en niet van het SWV PO DB of Parantion.
 SWV PO DB, Bonikkeplein 24-26, 2201 XA Noordwijk.
 (0252) 431575
 Versie oktober 2020

# Aanvraag van een toelaatbaarheidsverklaring

Als het arrangeertraject leidt tot een aanvraag van een toelaatbaarheidsverklaring(TLV) wordt het groeidocument ook als gegevensdrager gebruikt.

De aanvraag wordt ingediend door de school door invulling en ondertekening van het "<u>aanvraagformulier</u>

<u>TLV</u>". Hierop geven ouders aan of zij het eens zijn met de TLV aanvraag en gegevensuitwisseling via het groeidocument met de toelaatbaarheidscommissie (TLC).

De TLC houdt zich aan bepalingen van de nieuwe privacywet; Algemene Verordening Gegevensbescherming (AVG) en voor hen geldende beroepscodes.

Als ouders géén toestemming geven voor gegevensuitwisseling stuurt de school alléén het aanvraagformulier per mail aan de TLC. (<u>tlc@swv-db.nl</u>)

Als alle onderdelen voor de aanvraag in het groeidocument<sup>3</sup> zijn opgenomen, inclusief het ondertekende aanvraagformulier met zienswijze van ouders, stuurt de school een deel-link aan de TLC. (<u>tlc@swv-db.nl</u>) Na ontvangst van deze link neemt de TLC de aanvraag in behandeling. Na afgifte van een TLV wordt deze door de TLC toegevoegd aan het groeidocument en wordt een (digitaal) exemplaar aan de aanvragende school en de ouders verstuurd.

De school blijft verantwoordelijk voor het intrekken van de deellink aan de TLC en overige betrokkenen in het arrangeerproces.

# Groeidocument en plaatsing op een andere school

De school, waar de leerling is aangemeld of ingeschreven, is verantwoordelijk voor beheer en aanmaak van groeidocumenten.

Bij inschrijving op een andere school moet het groeidocument overgezet worden naar online schoolomgeving van de betreffende nieuwe school.

De **nieuwe school** vraagt ouders om toestemming en stuurt een verzoek met daarin de **naam van de leerling** en de **school van herkomst** naar: <u>info@swv-db.nl</u>

Het SWV zet het groeidocument over en stuurt de **nieuwe school** hierover bericht.

# Instructiemateriaal

Voor scholen is een <u>beheerdershandleiding</u> gemaakt over de online schoolomgeving, aanmaken en beheer van groeidocumenten, uploaden van bijlagen en het verstrekken van deellinks.

Daarnaast is er een zéér <u>beknopte instructiefilm</u> waarin het beheer en het verstrekken van deellinks wordt uitgelegd.

Voor overige gebruikers (ouders, externe ondersteuners en TLC) is een <u>gebruikershandleiding</u> en <u>een</u> <u>instructiefilmpje</u> (door SWV Rijstreek) gemaakt over het gebruik van het groeidocument.

<sup>&</sup>lt;sup>3</sup> Zie handreiking toelaatbaarheidsverklaring

# **4.2 Formulieren**

4.2.1 Toestemmingsverklaring ouders

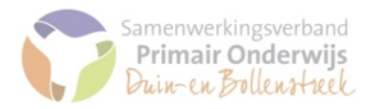

# TOESTEMMINGSVERKLARING<sup>1</sup> OUDERS/VERZORGERS

voor het uitwisselen van informatie en de bespreking van hun kind in het ondersteuningsteam<sup>2</sup> op school

# + Ondergetekende(n):

| Ouder / verzorger 1 (Wettelij | ik vertegenwoordiger) | Relatie tot kind |  |
|-------------------------------|-----------------------|------------------|--|
| Achternaam                    |                       |                  |  |
| Roepnaam                      |                       |                  |  |
|                               |                       |                  |  |
| Ouder / verzorger 2 (Wettelij | ik vertegenwoordiger) | Relatie tot kind |  |
| Achternaam                    |                       |                  |  |
| Roepnaam                      |                       |                  |  |

# van (kind)

| Achternaam | Geslacht      |  |
|------------|---------------|--|
| Roepnaam   | Geboortedatum |  |
| Adres      | Postcode      |  |
| Woonplaats |               |  |

heeft (hebben) kennisgenomen van de werkwijze van het ondersteuningsteam, en geeft (geven) toestemming voor de bespreking van ons kind in het ondersteuningsteam

# van basisschool

| Schoolnaam | Brin-nummer |  |
|------------|-------------|--|
| Adres      | Postcode    |  |
| Plaats     |             |  |

Hij / zij geeft (geven) hiermee toestemming voor het delen van informatie (medische e.a.) over hun kind met de leden van het ondersteuningsteam in het <u>groeidocumen</u>t<sup>3</sup>. De leden van het ondersteuningsteam houden zich aan bepalingen van de nieuwe privacywet; Algemene Verordening Gegevensbescherming (AVG) en voor hen geldende beroepscodes.

Hij /zij geeft (geven) wel / geen toestemming om de gegevens geanonimiseerd te gebruiken voor onderzoeksmatige doeleinden ter verbetering van de ondersteuning van leerlingen.

# Ondertekening:

| Naam (namen) | Handtekening(en) |
|--------------|------------------|
|              |                  |
|              |                  |
| Datum        |                  |

SWV PO DB, Bonikkeplein 24-26, 2201 XA Noordwijk. (02

 <sup>&</sup>lt;sup>1</sup> Het volledig ingevulde formulier als (gescande) bijlage toevoegen aan het groeidocument. Het originele exemplaar dient in het dossier van betreffende leerling gearchiveerd te worden.
 <sup>2</sup> Als de leerkracht, ouders en intern begeleider niet kunnen bepalen wat het kind nodig heeft, wordt een ondersteuningsteam georganiseerd. Naast leerkracht,

<sup>&</sup>lt;sup>4</sup> Als de leerkracht, ouders en intern begeleider niet kunnen bepalen wat het kind nodig heeft, wordt een ondersteuningsteam georganiseerd. Naast leerkracht, ouders en ib'er, kan het team bestaan uit de directeur van de school, onderwijsspecialist, onderwijsondersteuner, (jeugd)arts, een jeugd- en gezinswerker etc.. Het ondersteuningsteam overlegt wat het kind nodig heeft, en legt dit vast in een arrangement.

<sup>&</sup>lt;sup>3</sup> Het samenwerkingsverband primair onderwijs Duin- en Bollenstreek maakt bij het arrangeerproces gebruik van "Het Groeidocument". Het groeidocument dient als gegevensdrager, procesbeschrijving, gespreksleidraad en voor de verslaglegging bij de besprekingen.

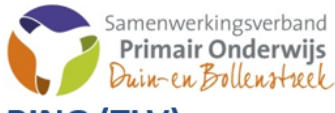

# Aanvraagformulier TOELAATBAARHEIDSVERKLARING (TLV)

| BRIN-numme                                                                                                    | er                                                                                                    |
|----------------------------------------------------------------------------------------------------|----------------------------------------------------------------------------------------------------|
|                                                                                                    |                                                                                                    |
| Bestuursnum                                                                                                    | imer                                                                                                    |
|                                                                                                    |                                                                                                    |
|                                                                                                    |                                                                                                    |
|                                                                                                    |                                                                                                    |
| regulier basisonderwijs speciaal basisonderwijs                                                                                                    | speciaal onderwijs                                                                                                    |
|                                                                                                    |                                                                                                    |
|                                                                                                    |                                                                                                    |
| ng                                                                                                    |                                                                                                    |
|                                                                                                    |                                                                                                    |
| speciaal basisonderwijs speciaal onderwi                                                                                                    | ijs categorie <sup>1</sup> <u>laag</u>                                                                                                    |
| speciaal onderw                                                                                                    | ijs categorie <sup>1</sup> <u>midden</u>                                                                                                    |
| speciaal onderwi                                                                                                    | ijs categorie <sup>1</sup> <u>hoog</u>                                                                                                    |
| directeur van de aanvragende school (namens het bestuur)                                                                                                    |                                                                                                    |
|                                                                                                    |                                                                                                    |
|                                                                                                    |                                                                                                    |
| r(s)                                                                                                    |                                                                                                    |
|                                                                                                    |                                                                                                    |
| Mobiele nr(s).                                                                                                    |                                                                                                    |
| nen) WEL / NIET in met het handelingsdeel van het ontwikkeling<br>WEL / GEEN toestemming persoonsgegevens uit te wisselen aa<br>eidsverklaringen <sup>2</sup> middels het groeidocument <sup>3</sup> .<br>] WEL / NIET eens met deze aanvraag. | gsperspectief.<br>In de commissie                                                                                                    |
| ouder(s)/verzorger(s)                                                                                                    |                                                                                                    |
| ormulier als (gescande) bijlage toevoegen aan het groeidocument. Het originele exempla<br>rchiveerd te worden.                                                                                                    | ar dient in het dossier van                                                                                                    |
|                                                                                                    | BRIN-numme BRIN-numme Bestuursnum Bestuursnum Bestuursnum Bestuursnum Bestuursnum Bestuursnum Bestuursnum Bestuursnum Speciaal basisonderwijs Speciaal onderw Speciaal onderw |

<sup>1</sup> Dit correspondeert met de bekostigingscategorieën 1, 2, 3 zoals genoemd in het Besluit bekostiging WEC.

 <sup>2</sup> De leden van de TLC houden zich aan bepalingen van de nieuwe privacywet; Algemene Verordening Gegevensbescherming (AVG) en voor hen geldende beroepscodes.
 <sup>3</sup> Met de toestemming van ouders geeft de school de TLC leesrecht in het groeidocument via een link en pincode. Indien ouders GEEN toestemming verlenen stuurt de school alléén dit aanvraagformulier aan de TLC: tlc@swv-db.nl

# 4.3 Synchronisatievelden met LAS (Parnassys)

| Label                                  | Naam                        | Туре                      |
|----------------------------------------|-----------------------------|---------------------------|
| Voornaam                               | firstname                   | Tekst (tot 256 karakters) |
| Tussenvoegsel                          | middlename                  | Tekst (tot 256 karakters) |
| Achternaam                             | lastname                    | Tekst (tot 256 karakters) |
| Email                                  | email                       | Tekst (tot 256 karakters) |
| Gebruikersnaam                         | username                    | Tekst (tot 256 karakters) |
| Synchronisatie status                  | syncstatus                  | Keuze                     |
| Aanmaakdatum                           | created                     | Datum                     |
| aanhef verzorger 1                     | parent1_salutation          | Tekst (tot 256 karakters) |
| aanhef verzorger 2                     | parent2_salutation          | Tekst (tot 256 karakters) |
| aanhef verzorger 3                     | parent3_salutation          | Tekst (tot 256 karakters) |
| achternaam verzorger 1                 | parent1_lastname            | Tekst (tot 256 karakters) |
| achternaam verzorger 2                 | parent2_lastname            | Tekst (tot 256 karakters) |
| achternaam verzorger 3                 | parent3_lastname            | Tekst (tot 256 karakters) |
| Advies voorgezet onderwijs             | advice_se                   | Tekst (tot 256 karakters) |
| Ambulante belgeleiding einddate        | ambulant_counseling_end     | Datum                     |
| Ambulante belgeleiding startdate       | ambulant_counseling_start   | Datum                     |
| Bij wie woont het kind                 | child_main_parent           | Tekst (tot 256 karakters) |
| Brinnummer                             | brinnumber                  | Tekst (tot 256 karakters) |
| burgelijke staat afkorting verzorger 1 | parent1_maritalstatus_short | Tekst (tot 256 karakters) |
| burgelijke staat afkorting verzorger 2 | parent2_maritalstatus_short | Tekst (tot 256 karakters) |
| burgelijke staat afkorting verzorger 3 | parent3_maritalstatus_short | Tekst (tot 256 karakters) |
| burgelijke staat verzorger 1           | parent1_maritalstatus       | Tekst (tot 256 karakters) |
| burgelijke staat verzorger 2           | parent2_maritalstatus       | Tekst (tot 256 karakters) |
| burgelijke staat verzorger 3           | parent3_maritalstatus       | Tekst (tot 256 karakters) |
| e-mail verzorger 1                     | parent1_email               | Tekst (tot 256 karakters) |
| e-mail verzorger 2                     | parent2_email               | Tekst (tot 256 karakters) |
| e-mail verzorger 3                     | parent3_email               | Tekst (tot 256 karakters) |
| geboortedate                           | birthdate                   | Datum                     |
| geslacht                               | gender                      | Keuze                     |
| groep                                  | groupname                   | Tekst (tot 256 karakters) |
| land                                   | child_country               | Tekst (tot 256 karakters) |
| land verzorger 1                       | parent1_country             | Tekst (tot 256 karakters) |
| land verzorger 2                       | parent2_country             | Tekst (tot 256 karakters) |
| land verzorger 3                       | parent3_country             | Tekst (tot 256 karakters) |
| leerjaar                               | year                        | Tekst (tot 256 karakters) |
| Leerlingnummer                         | studentnumber               | Tekst (tot 256 karakters) |
| mobielnummer verzorger 1               | parent1_mobile              | Tekst (tot 256 karakters) |
| mobielnummer verzorger 2               | parent2_mobile              | Tekst (tot 256 karakters) |
| mobielnummer verzorger 3               | parent3_mobile              | Tekst (tot 256 karakters) |
| Ouder 1 heeft wettelijk gezag          | parent1_legal_authority     | Keuze                     |
| Ouder 2 heeft wettelijk gezag          | parent2_legal_authority     | Keuze                     |
| Ouder 3 heeft wettelijk gezag          | parent3_legal_authority     | Keuze                     |
| Parnassys id kind                      | child_id                    | Tekst (tot 256 karakters) |
| Parnassys id ouder/verzorger 1         | parent1_id                  | Tekst (tot 256 karakters) |
| Parnassys id ouder/verzorger 2         | parent2_id                  | Tekst (tot 256 karakters) |
| Parnassys id ouder/verzorger 3         | parent3_id                  | Tekst (tot 256 karakters) |

SWV PO DB, Bonikkeplein 24-26, 2201 XA Noordwijk.

| Label                            | Naam                 | Туре                      |
|----------------------------------|----------------------|---------------------------|
| Parnassys id samenlevingsverband | cohabitation_id      | Tekst (tot 256 karakters) |
| postcode                         | child_postcode       | Tekst (tot 256 karakters) |
| postcode verzorger 1             | parent1_postcode     | Tekst (tot 256 karakters) |
| postcode verzorger 2             | parent2_postcode     | Tekst (tot 256 karakters) |
| postcode verzorger 3             | parent3_postcode     | Tekst (tot 256 karakters) |
| Relatie tot kind verzorger 1     | parent1_relationship | Tekst (tot 256 karakters) |
| Relatie tot kind verzorger 2     | parent2_relationship | Tekst (tot 256 karakters) |
| Relatie tot kind verzorger 3     | parent3_relationship | Tekst (tot 256 karakters) |
| Schoolnaam                       | schoolname           | Tekst (tot 256 karakters) |
| Straat + huisnummer              | child_address        | Tekst (tot 256 karakters) |
| straat en huisnummer verzorger 1 | parent1_address      | Tekst (tot 256 karakters) |
| straat en huisnummer verzorger 2 | parent2_address      | Tekst (tot 256 karakters) |
| straat en huisnummer verzorger 3 | parent3_address      | Tekst (tot 256 karakters) |
| tel.nr verzorger 1               | parent1_phone        | Tekst (tot 256 karakters) |
| tel.nr verzorger 2               | parent2_phone        | Tekst (tot 256 karakters) |
| tel.nr verzorger 3               | parent3_phone        | Tekst (tot 256 karakters) |
| tussenvoegsel verzorger 1        | parent1_middlename   | Tekst (tot 256 karakters) |
| tussenvoegsel verzorger 2        | parent2_middlename   | Tekst (tot 256 karakters) |
| tussenvoegsel verzorger 3        | parent3_middlename   | Tekst (tot 256 karakters) |
| Verzorger 2 aanwezig             | parent2_filled       | Keuze                     |
| Verzorger 3 aanwezig             | parent3_filled       | Keuze                     |
| voorletters verzorger 1          | parent1_initials     | Tekst (tot 256 karakters) |
| voorletters verzorger 2          | parent2_initials     | Tekst (tot 256 karakters) |
| voorletters verzorger 3          | parent3_initials     | Tekst (tot 256 karakters) |
| voornaam verzorger 1             | parent1_firstname    | Tekst (tot 256 karakters) |
| voornaam verzorger 2             | parent2_firstname    | Tekst (tot 256 karakters) |
| voornaam verzorger 3             | parent3_firstname    | Tekst (tot 256 karakters) |
| Voornamen                        | child_birthnames     | Tekst (tot 256 karakters) |
| woonplaats                       | child_city           | Tekst (tot 256 karakters) |
| woonplaats verzorger 1           | parent1_city         | Tekst (tot 256 karakters) |
| woonplaats verzorger 2           | parent2_city         | Tekst (tot 256 karakters) |
| woonplaats verzorger 3           | parent3_city         | Tekst (tot 256 karakters) |

# 4.4 Onderdelen groeidocument 2.0 vergeleken met versie 1.0

| <b>Groeidocument 1.0</b>                     | Groeidocument 2.0                         |
|----------------------------------------------|-------------------------------------------|
| Keuze groeidocument <b>volledig</b>          | Keuze groeidocument volledig              |
| A. Gegevens van kind-school-ouders (OPP)     | A. Gegevens van kind-school-ouders (OPP)  |
| B. Reden van aanmelding voor bespreking      | B. Reden van aanmelding voor bespreking   |
|                                              | Inzicht in de situatie (Bespreking in OT) |
| C. Overzicht van de situatie (OPP)           | C. Overzicht van de situatie (OPP)        |
|                                              | Inzicht in de situatie                    |
|                                              | Handelingsdeel                            |
| D. Inzicht in de situatie (Bespreking in OT) | D Uitzicht (OPP)                          |
| E Llitzicht naar ondersteuning (OPP)         | E Instemming on handelingsdeel OPP        |
|                                              | Arrangement                               |
| E Samonyatting onderstouning                 | Anangement                                |
|                                              |                                           |
|                                              |                                           |
| Groeidocument 1 0                            | IGroeidocument 2.0                        |
|                                              |                                           |
| Keuze groeidocument <b>OPP</b>               | Keuze groeidocument <b>OPP</b>            |
| A. Gegevens van kind-school-ouders (OPP)     | A. Gegevens van kind-school-ouders (OPP)  |
|                                              |                                           |
| C. Overzicht van de situatie (OPP)           | C. Overzicht van de situatie (OPP)        |
|                                              | Inzicht in de situatie                    |
|                                              | Handelingsdeel                            |
|                                              | D. Uitzicht (OPP)                         |
| F Uitzicht naar ondersteuning (OPP)          | F Instemming on handelingsdeel OPP        |
|                                              | Arrangement                               |
|                                              |                                           |
|                                              | Creatide aumont 2.0                       |
| IGroeidocument 1.0                           | Groeldocument 2.0                         |
|                                              |                                           |
|                                              | keuze groeidocument alleen GD             |
|                                              | A. Gegevens van kind-school-ouders (OPP)  |
|                                              | B. Reden van aanmelding voor bespreking   |
|                                              | Inzicht in de situatie (Bespreking in OT) |
|                                              |                                           |
|                                              |                                           |
|                                              | E. Instemming op handelingsdeel OPP       |
|                                              | Arrangement                               |

# 4.5 Handleiding groeidocumentformulier 1.0

Omdat het groeidocumentformulier 1.0 voor leerlingen nog wordt gebruikt hieronder een gedeelte uit de handleiding bij groeidocument 1.0

| SCORION v3.55 × +                    |                              | Ş           |        |          |                                                  |               |
|--------------------------------------|------------------------------|-------------|--------|----------|--------------------------------------------------|---------------|
| https://scorion3.parantion.nl/user/f | formuser/                    | V C Q Zoeke | en     | 公自て      | 7 ↓ ^ +                                          | e • 😕         |
| ANTION                               |                              | SCORION     |        |          | Solution (19) (19) (19) (19) (19) (19) (19) (19) | Jansen 🧕      |
| TAND BEWERKEN INVOEGEN BEKIJF        | KEN GA NAAR RAPPORTAGE EXTRA |             |        |          |                                                  | -             |
| 🌢 🗡 🖪 🔊 🚍                            |                              |             |        |          |                                                  | C) have be    |
| jn templates                         | Groeidocument: gefilterd     |             |        |          |                                                  |               |
| + Groeidocument (3)                  | Titel                        | Begindatum  | Status | Invullen | Ingevulde antwoo                                 | Ingevuld form |
| + 🗏 Groeldocument nieuwe versie (7   |                              |             |        |          |                                                  |               |
|                                      | Groeidocument                | 31-07-2015  | Open   | /        | =                                                |               |
|                                      | Groeidocument nieuwe versie  | 17-06-2015  | Open   | /        | =                                                | 20            |
|                                      | Groeidocument                | 17-04-2015  | Open   | /        | =                                                |               |
|                                      | Groeidocument nieuwe versie  | 09-03-2015  | Open   | /        |                                                  | -             |
|                                      | Groeidocument nieuwe versie  | 06-03-2015  | Open   | /        | =                                                |               |
|                                      | Groeidocument nieuwe versie  | 05-03-2015  | Open   | /        | =                                                | =             |
| 3                                    |                              |             |        |          |                                                  |               |
| CONTRACTOR OF CONTRACTOR             |                              |             |        |          |                                                  |               |
| GROEIDOCUMENT                        |                              |             |        |          |                                                  |               |

In dit voorbeeldscherm zijn verschillende groeidocumenten aangemaakt. Achter elk GD staan 3 opties:

| INVULLEN:         | start of ga ve | rder met het invullen van het GD                                          |
|-------------------|----------------|---------------------------------------------------------------------------|
| INGEVULDE ANTWOC  | ORDEN:         | bekijk een overzicht van de ingevulde antwoorden in een eenvoudig schema  |
|                   |                | wat uitgeprint kan worden                                                 |
| INGEVULD FORMULIE | ER:            | bekijk de ingevulde formulieren in de originele opmaak wat uitgeprint kan |
|                   |                | worden.                                                                   |

Klik op de gewenste optie.

Dezelfde opties zijn ook benaderbaar door gebruik van het menu bovenaan of de knoppen met de picto's (selecteer eerst gewenste groeidocument door aan te vinken):

Voor Invullen: Klik op menu BEWERKEN en dan op INVULLEN, of op knop

Voor Ingevulde antwoorden: Klik op BEKIJKEN en dan op INGEVULDE ANTWOORDEN of op

Voor ingevuld formulier: Klik op BEKIJKEN en dan op INGEVULD FORMULIER of op knop

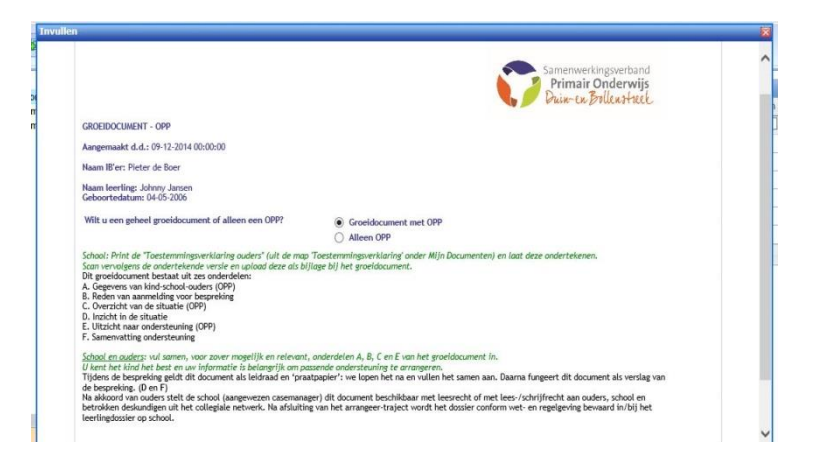

# Keuze GD of OPP

De standaard optie is "Groeidocument met OPP".

Wil je het GD alleen voor een OPP gebruiken, klik dan deze optie aan. Alleen de onderdelen A, C en E worden dan zichtbaar.

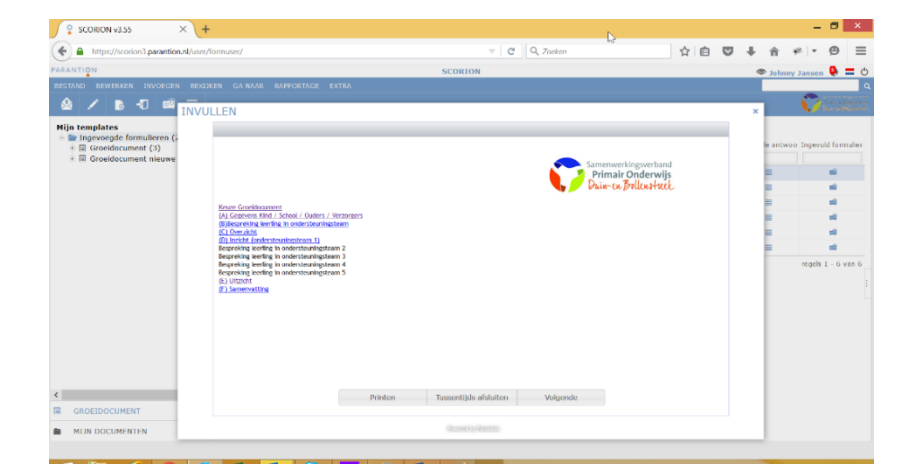

# **Inhoudsopgave**

Het eerste scherm van het GD is de inhoudsopgave. Elk onderdeel van het GD is hier met een link direct benaderbaar. Je kunt ook bladeren door het document door onderaan op VOLGENDE te klikken. Tevens heb je de keuze om tussentijds op te slaan.

Hieronder worden alle in te vullen pagina's besproken. Op grond van gebruikerservaringen worden bepaalde invulvakken toegelicht.

| Geb.datum                                       | Relatie tot kind:<br>(kies een antwoord) V                                                                                                    |                                                |                  | î                                                  |
|-------------------------------------------------|----------------------------------------------------------------------------------------------------|------------------------------------------------|------------------|----------------------------------------------------|
| Woonachtig op hetzelide adres als ouder/verzorg | er 17 O Ja<br>O Nee                                                                                                    |                                                |                  |                                                    |
| Telefoon:                                       | Mobiet:                                                                                                    | Madi:                                          |                  |                                                    |
| Burgerlijke staat:<br>(kles een antwoord)       | Beroep:                                                                                                    | (kes een antwoord) V                           |                  |                                                    |
| Gezinsamenstelling                              | Bijzonderheden<br>te nemenij:                                                                                                    | (in gezirasituatie of wie is bevoegd bealizing | en over het kind |                                                    |
|                                                 | 0                                                                                                    |                                                | 0                |                                                    |
|                                                 | Pagina 3 van 14                                                                                                    |                                                |                  |                                                    |
| Vorice                                          | ussentiids onstaan Printen                                                                                                    | Inhoudsonnave Vol                              | oeode            |                                                    |
| E                                               | Tils hier voor de map met bestanden                                                                                                    |                                                | Contract Server  | ne-digasetaral<br>Izir Onderwijs<br>ex Ballessivel |
| AL<br>N<br>N<br>G<br>G<br>G<br>G                | ngemaakt (J.A.: 09-12-2014 00:00:00<br>aam Bi'eri Pieter de Boer<br>aam koerting: Johony Janoon<br>tworriedatum: D4 09-2006<br>hgevens ouder/gezin<br>gevens ouder/gezin                |                                                |                  |                                                    |
| A N<br>N<br>G<br>G<br>G<br>G                    | negemaak (a. 1, 6% 12: 0014 00:00.00<br>aan kentika: John (a. 10% 12: 00)<br>aan kentika: John (a. 10% 12: 00)<br>doortesaansi 12: 40: 2000<br>gevens ouder/verzeger 1<br>hternaan:     | Reprivant.                                     | Nationalitett:   |                                                    |
|                                                 | ngemaan da Li Oh 1004 00000<br>aan beetaga Mit Wei Media of 2006<br>aan beetaga Alonya Jaann<br>Andreestaatuuri 10 97 2006<br>ngevense suder/gezith<br>gevense suder/gezith<br>Matmaan: | Reputant                                       | Nationalitet:    |                                                    |

A. <u>Leerlinggegevens:</u> Vul hier de NAW-gegevens van de leerling in. *N.B. Het is de bedoeling dat er een koppeling komt met de administratiesystemen van de scholen, zodat deze gegevens ingeladen kunnen worden.* 

SWV PO DB, Bonikkeplein 24-26, 2201 XA Noordwijk.

# B. Aanmelding voor OT (1):

Wat zijn de vragen en verwachtingen van de school? Wat is volgens de school het doel van de bespreking?

# B. Aanmelding voor OT (2):

Wat zijn de vragen en verwachtingen van de ouders?

Wat is volgens de ouders het doel van de bespreking?

Naar keuze kan dit ook door de leerling ingevuld worden.

# B. Aanmelding voor OT (3):

Bij deskundigen kunnen de namen van de betrokken Onderwijs-ondersteuners genoteerd worden. Verder beschrijving van de acties en de effecten hiervan.

# <u>B. Aanmelding voor OT (4):</u> Klik relevante informatie aan. Bij psycho-diagnostisch onderzoek het instituut vermelden (bijv. OA, Curium, Virenze, Centrum Autisme.

Klik de betrokken hulpverleners aan. De onderwijsspecialist wordt aangevraagd via de routebegeleiders. De 2<sup>e</sup> Deskundige komt uit het SBO of SO en wordt betrokken via de onderwijsspecialist op moment dat een TLV wordt aangevraagd. Bij de gegevens is naam, emailadres en betrokkenheid (maand) voldoende.

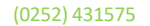

# Yingen en verweitingen nach bildel Yingen en verweitingen nach bildel Weite deskendigetigt als bit midertikungsverheitek kölligt him das an ogen til kantinorige til Basic instandige til Basic instandige til diskandige til Basic instandige til diskandige til disk

¥ .10

Primair Onderwijs Dear-to Billtophitt.

**a** 

Aangemaakt d.d.: 09-12-2014 00:00:00 Naam IB'er: Pieter de Boer

leerling: Johnny Janser

elding BESPREKING LEEP

en en verwachtingen van de schoo wacht de school van de bespreiking?

i het doel van de b

ngen van de ouder

| elevante informatie is als bijfagen toegevoegd in de ma                                | p met beslanden (virk aar):                          |  |
|----------------------------------------------------------------------------------------|------------------------------------------------------|--|
| recente emenanerrichtes es energelanges pamet v                                        | as anders lead bare slift barkenbaar / doorself read |  |
| handelinentiannen en ine/dathesian van it school                                       |                                                      |  |
| uitriaai leetiinneteusteen (LVS)                                                       |                                                      |  |
| uitslagen pychodiagnostisch onderzoek                                                  |                                                      |  |
| verslagen kindgesprek/-plan of/en leertingbesprekingli                                 | en) voorafgaand aan deze aanmeiding.                 |  |
| verslagen van jeugdhulp (van onderzoek en/of begelei                                   | ding )                                               |  |
| overlagi                                                                               |                                                      |  |
|                                                                                        |                                                      |  |
| ijn er andere hulpverleners betrokken bij kind, school of g                            | (ezin2                                               |  |
| ) Net                                                                                  |                                                      |  |
|                                                                                        |                                                      |  |
| /elke hulpverleters zijn betrokken bij kind, school of gezin<br>2 Onderwitjsspecialist | nt                                                   |  |
| Jougd B Gezinsverker                                                                   |                                                      |  |
| 2e deskundige 5(6)o                                                                    |                                                      |  |
| Andere deskundigen rondom Kind, Gezin, School                                          |                                                      |  |
| Overige betrokkenen                                                                    |                                                      |  |
|                                                                                        |                                                      |  |
| Onderwijsspecialist:                                                                   | Befrokken sinds:                                     |  |
|                                                                                        |                                                      |  |
|                                                                                        |                                                      |  |

|                                  |                                 | Betrokken sindsi |            |  |
|----------------------------------|---------------------------------|------------------|------------|--|
| Halladres:                       |                                 | Werkdagen:       |            |  |
| Jeugdik Gezinswerken             | Betrokken sinds                 |                  | Malladresi |  |
| Telefoorc                        | Motifet:                        |                  | Werkdagen: |  |
| Werkwijze I Gezin, 1 Plan: O Nee |                                 |                  |            |  |
| 0.4                              |                                 | sattwoorden?     |            |  |
| Ja                               | om de peformuleende vragen te b |                  |            |  |

Handleiding **GROE**Idocument voor beheerders

# 32

| Clik hier voor de map met                                                                                                    | bestanden                                                                                                    |                                                                                                    | Samenaservingsverband                                                                 |  |
|----------------------------------------------------------------------------------------------------|----------------------------------------------------------------------------------------------------|----------------------------------------------------------------------------------------------------|---------------------------------------------------------------------------------------|--|
|                                                                                                    |                                                                                                    |                                                                                                    | Dain-ca Ballenstack.                                                                  |  |
| Aangersaakt st.d.: 09-12-2014 00                                                                                                    | 00:00                                                                                                    |                                                                                                    |                                                                                       |  |
| Haam Bier: Pieter de Boer                                                                                                    |                                                                                                    |                                                                                                    |                                                                                       |  |
| Naam leverling: Johnny Jansen<br>Geboortedatum: 04-05-2006                                                                                                    |                                                                                                    |                                                                                                    |                                                                                       |  |
| C. OVERZICHT:                                                                                                    |                                                                                                    |                                                                                                    |                                                                                       |  |
| Wat weten we al? (OPP)<br>wat past past (stinulenend) e<br>Wat begripen we al? Wat begripen we<br>(niveu niet te hoog of te (org<br>iindien bekend vole en bespe<br>Wat plannen wil? Weite ong | n wat gaat maeilijk (belem<br>of daelen? Wat zijn de be<br>ectifiek (duidelijk/eenduid)<br>9. Realistisch (vaalbaar), T<br>eking invulien, anders tijde<br>ak arrangeren wij? | nerend) bij het <u>kind,</u> in het <u>anderwij</u> g en g <u>o</u><br>saeften:<br>(concrect), Neetbaar (zodat gecontroleerd<br>(deebonden (begin en einddatum) en inspire<br>n/na een bespreking <u>()</u> | anding?<br>kan worden of doel behasid (s), Acceptabel<br>rend (ledereen gast ervoar). |  |
| Het kind                                                                                                    |                                                                                                    |                                                                                                    |                                                                                       |  |
| 🖌 gedrag, sociale ontwikkeling                                                                                                    | , emotioneie antwikkeiling, ze                                                                                                    | fvertrouven, regelharitering                                                                                                    |                                                                                       |  |
|                                                                                                    |                                                                                                    |                                                                                                    |                                                                                       |  |

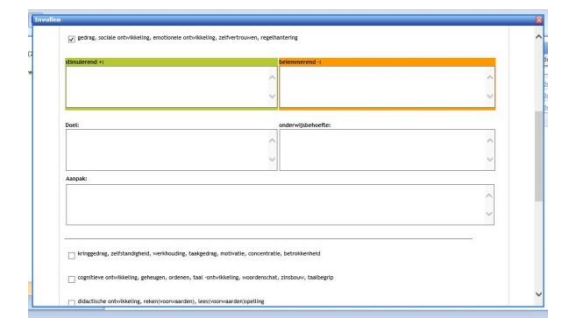

|                           | sche antwikkeling, reken/voo        | summeric services and services and   |            |  |  |
|---------------------------|-------------------------------------|--------------------------------------|------------|--|--|
| I zintuff                 | lijke en lichamelijke ontvikk       | eling, motoriek, zelfredzaamheid     |            |  |  |
| C creatie                 | ve ontwikkeling, spelgedrag         |                                      |            |  |  |
| Het onderw<br>In hoeverre | ljs<br>Jukt het om het anderwijs af | f te stemmen op wat deze leerling no | tig heeft! |  |  |
| C De leer                 | ivacht in interactie met het        | kind                                 |            |  |  |
| De leer                   | ongeving, de groep in intera        | actie met het kind                   |            |  |  |
| De opvoedk                | ng<br>Lust het om de sproeding of   | te stemmen op wat het kind nodig he  | 4912       |  |  |
| in horverre               | ompeving ouders, gezin, vrij-       | e tijd                               |            |  |  |
| in horverre               | longeving suders, gezin, vrij       | e tijd<br>Pogin                      | e 5 van 14 |  |  |

| <ul> <li>Omschrijf op baam hiervan met</li> <li>Stel daelen op voor karte- en la</li> <li>Overige antwoorden en conclus</li> </ul> | авкая de запрак. (С: OVERZICHT-Aarpak)<br>ange termijn. (E: UTTZICHT)<br>sies in de samenvatbing van het overleg. |                |   |
|----------------------------------------------------------------------------------------------------|----------------------------------------------------------------------------------------------------|----------------|---|
| Bespreking leerling (in orderstearing<br>Conclusie, afspraken: wie doet wat, v                                                     | steam)1<br>warom, hoe en met welk resultaat?                                                                      |                |   |
| Datum bespreking:                                                                                                    | Tijdelite:                                                                                                    | Geptande duur: |   |
| Doelen bespreiding:                                                                                                    |                                                                                                    |                |   |
|                                                                                                    |                                                                                                    |                | ~ |
|                                                                                                    |                                                                                                    |                |   |
|                                                                                                    |                                                                                                    |                | ~ |
| Aatwezig:                                                                                                    |                                                                                                    |                |   |
| Naam                                                                                                    | Functie                                                                                                    |                |   |
|                                                                                                    |                                                                                                    |                |   |
| Aanvezig:<br>Naam                                                                                                    | Functie                                                                                                    |                |   |

| Wat doen we?                                              | Wie doet dat?                     | Wasneer/Ge | arende? Result   | aat voor evaluatie |
|-----------------------------------------------------------|-----------------------------------|------------|------------------|--------------------|
|                                                           | ~                                 | ~          | ~                | ~                  |
| Nog meer afsprøken gemaak                                 | ez 🗆 Ja                           |            |                  |                    |
| lerugblik op de bespreking<br>Doel(en) voor de bespreking | r<br>; behaal <i>d</i>            |            | (kies een antwoo | rd) 🗸              |
| Bespreking aan verwachting                                | sert voldaan?                     |            | (kies een antwoo | (d) 🗸              |
| iedereen aanvezig bij bespr                               | reking?                           |            | (kies een antwoo | rd) 🗸              |
| ledereen volledig geinforme                               | erd en ingelezen voor bespreking? |            | (kies een antwoo | rd) 🗸              |
| Nas de ingeplande tijd vold                               | isende voor de bespreking!        |            | (kies een antwoo | rd) 🗸              |
|                                                           |                                   |            |                  |                    |

SWV PO DB, Bonikkeplein 24-26, 2201 XA Noordwijk.

# C. Overzicht (1)

In onderdeel C beschrijf je de

- stimulerende en belemmerende factoren,
- het doel of de doelen voor dit onderdeel,
- de onderwijsbehoeften van de leerling
- de aanpak om de doelen te bereiken.

# C. Overzicht (2):

Klik alleen de onderdelen aan die van belang zijn voor de leerling. Die onderdelen worden dan zichtbaar om in te vullen.

# C. Overzicht (3):

Naast de leerlingkenmerken wordt ook gevraagd om dit in te vullen voor het onderwijs:

- Interactie leerkracht- leerling -
- Interactie groep-leerling

de opvoeding:

Ouders, gezin, vrije tijd. -

# D: Inzicht

Op deze pagina komen de verslagen van de OT's. Een OT is een bespreking met externe deskundigen (onderwijsondersteuners, JGT, OA, onderwijsspecialist, routebegeleider, enz. Er kunnen maximaal 5 verslagen in het GD verwerkt worden. Voor een TLV zijn in ieder geval de verslagen van de OT's met de onderwijsspecialist nodig. Andere relevante gespreksverslagen kunnen ook als bijlage worden toegevoegd (zie "Koppelen van documenten en bestanden").

(0252) 431575

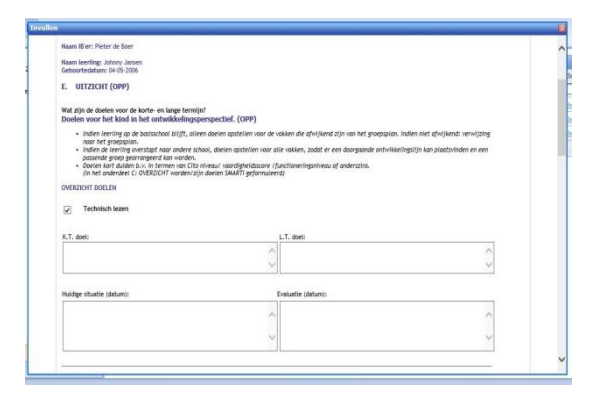

# E: Uitzicht (1)

In dit onderdeel van het OPP vul je de doelen in, in vaardigheidscores en functioneringsniveaus. Korte Termijn is eerstvolgende toetsmoment. Bij Lange Termijn denk je aan een jaar of eindmeting volgend schooljaar. Bij onderdelen als sociaal-emotionele ontwikkeling en werkhouding zijn kort omschreven doelen voldoende en kun je voor een uitgebreidere beschrijving verwijzen naar de doelen genoemd bij onderdeel C. Voor kleuters zijn de perioden van doelen stellen kort, omdat hun ontwikkeling nog zo kan fluctueren.

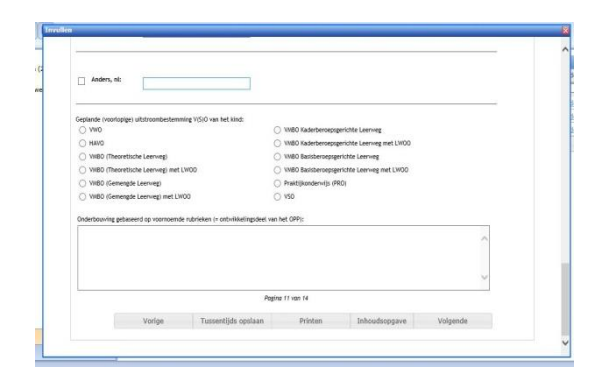

# E: Uitzicht (2)

Op dezelfde bladzijde kies je een uitstroombestemming en beschrijf je in de onderbouwing op basis van welke informatie die is vastgesteld.

Vanaf groep 6 is een reële

uitstroombestemming goed vast te stellen. Hoe jonger een leerling, hoe lastiger het is om over uitstroomniveaus te spreken. Voor kleuters is het nog geen optie. Wel kan in de onderbouwing een bepaalde ontwikkelingslijn aangegeven worden, zoals (beneden) gemiddeld

en toegewezen op de intensieve instructiegroep.

| Haam Bler: Pieter                       | r de Boer                                                                                                    |                                            |
|-----------------------------------------|----------------------------------------------------------------------------------------------------|--------------------------------------------|
| Naam leverting: Jol<br>Geboortedatum: 0 | hnny Jansen<br>34-05-3006                                                                                                    |                                            |
| Overleg met ou<br>Vul voor commun       | ders en leerling over ontwikkelingsperspectief<br>icatie met ouders en leerling de OPP-trap in (In deze map 'OPP-trap' is ook de toek        | chting opgenomen)                          |
| Indien u de OPP-<br>uiteraard na invu   | trap heeft ingenuld woedt daze oppenlagen op uw eigen computer (lokaal) e<br>ling wei zelf byvoegen in de bylagen map bij het groeidscument. | m niet in de map met bijlagen. U kunt deze |
| Waar zit de leerk                       | ing nu?                                                                                                    |                                            |
| Datum bespreking                        | (\$PD-1)                                                                                                    |                                            |
| Opmerkingen van                         | suders en leerling (zoals verwachtingen over uitstroomperspectief):                                                                          |                                            |
|                                         |                                                                                                    | ~                                          |
|                                         |                                                                                                    | ~                                          |
| Afspraken met ou                        | ders en leerling over het handelingsdeel en samenverking                                                                                     |                                            |
|                                         |                                                                                                    | ~                                          |
|                                         |                                                                                                    | ~                                          |
| Detum voigend ov                        | erieg:                                                                                                    |                                            |
|                                         |                                                                                                    |                                            |

# E: Uitzicht (3):

Op deze bladzijde is er ruimte om het OPP te evalueren met de ouders middels gespreksverslagen en besluiten voor eventuele bijstelling van het OPP. Dit onderdeel wordt alleen ingevuld als het OPPdeel van het GD wordt gebruikt.

| Naam IB'er: Pieter de Boer                                                                                                    |  |
|----------------------------------------------------------------------------------------------------|--|
| Naan leerling: Johnny Jansen<br>Geboortedatum: 04-05-2006                                                                                               |  |
| F. Samenvatting onderwijs- / jeugdhulp arrangement                                                                                                    |  |
| Welk basis-, aanvullend- of extra ondersteuningsarrangement is nodig om de gestelde doelen te behalen?                                                  |  |
| Voor de leerting / kind                                                                                                    |  |
| <ul> <li>Diagnositisch arrangement vanuft onderwijs</li> </ul>                                                                                          |  |
| Ondersteuningsarrangement vanuit onderwijs                                                                                                    |  |
| Anvirag toelaatbaatheldverklaring                                                                                                    |  |
| <ul> <li>Diagnostisch arrangement variatt jeugdhulp</li> </ul>                                                                                          |  |
| C Begeleidingsarrangement vanuit jeugchulp                                                                                                    |  |
| O Anders:                                                                                                    |  |
| Your het onderveljs (school, groep en/of Serricrachten)                                                                                                 |  |
| <ul> <li>Ordersteuringsarrangement vanuit onderwijs</li> </ul>                                                                                          |  |
| <ul> <li>Ondersteuningsarrangement vanuit jeugdhulp</li> </ul>                                                                                          |  |
| O Anders:                                                                                                    |  |
| Ondersteamingsvorm<br>(Contexching, S VB, Collexistic Consultative, Scholling, Aproposition methode, Aproposition werkomervitine, Verbetertraject etc.) |  |
| 0                                                                                                    |  |
|                                                                                                    |  |
| Voor de sproeding (gezh, ouders en/of vrije tijd)<br>O Glagnottich anangement vanut jeugdhulp                                                           |  |
| O Ordersteuringsarrangement varuit jeugdhulp                                                                                                    |  |
| O Anders:                                                                                                    |  |
| Ordenteuringvorm                                                                                                    |  |
|                                                                                                    |  |

# F. Samenvatting / arrangement

Bij dit onderdeel wordt het in het OT afgesproken arrangement geselecteerd. Waar nodig staat er een korte beschrijving. Het gaat om:

- een TLV S(B)O
- inzet kindondersteuning
- inzet schoolondersteuning
- inzet thuisondersteuning

Tevens staat erbij wie het afgesproken arrangement gaat uitvoeren.

|        | Pagin               | a 13 van 14 |               |          |  |
|--------|---------------------|-------------|---------------|----------|--|
| Vorige | Tussentijds opslaan | Printen     | Inhoudsopgave | Volgende |  |

|                                                   |                                                              |                                                                  | 1                                                           | Primair Onde<br>Dain-the Brillens              | rwijs<br>Hz.ck  |
|---------------------------------------------------|--------------------------------------------------------------|------------------------------------------------------------------|-------------------------------------------------------------|------------------------------------------------|-----------------|
|                                                   | Dit is het la                                                | atste blad van het j                                             | proeidocument.                                              |                                                |                 |
| Als u nog verdere ge<br>arra<br>Al uw ingevoerd   | gevens wilt in- of<br>angeerproces nog<br>de gegevens zijn a | bijvoegen, het doc<br>in gang is klik dan<br>automatisch opgesla | ument met andere<br>op Tussentijds Op<br>Igen en aan te vul | n wilt delen om<br>slaan.<br>Ien of te wijzige | ndat het<br>en. |
| Indien het arranger<br>met anderen hoefi<br>schoo | erproces binnen u<br>t te delen kunt u<br>olomgeving kunt b  | w organisatie is vol<br>het GROEIDOCUME<br>ij noodzaak het gro   | tooid en u het gro<br>NT DEFINITIEF SLI<br>eidocument weer  | eidocument niet<br>JITEN. (In uw or<br>openen) | nline-          |

# Laatste blad:

Twee keuzes:

- Tussentijds opslaan betekent dat het GD actief blijft en bewerkbaar.
- <u>GD definitief afsluiten</u>: groeidocument wordt inactief en is alleen nog voor de beheerder leesbaar, maar niet meer bewerkbaar. Als het arrangeertraject is beeindigd moet het groeidocument gesloten

N.B. In het menu BEHEER op de IB-pagina kan de IB-er het definitief gesloten GD nog open stellen, zodat die weer bewerkbaar wordt.

worden.